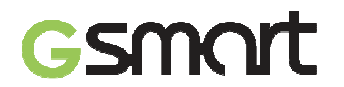

### Drepturi de autor

Toate echipamentele mobile produse de GIGA-BYTE COMMUNICATIONS INC. mentionate in acest document, incluzand dispozitivele, accesoriile, programele software, textele, muzica sau imaginile, apartin GIGA-BYTE COMMUNICATIONS INC sau sunt cesionate de producatorii echipamentelor catre GIGA-BYTE COMMUNICATIONS INC. Reproducerea, transferul, distribuirea sau stocarea unor parti sau a intregului continut al acestui material în orice forma sunt interzise fara permisiunea prealabila exprimata in scris de catre GIGA-BYTE COMMUNICATIONS INC.

# Gsmort

### GIGA-BYTE COMMUNICATIONS INC.

### Informatii de siguranta

Aceasta sectiune contine informatii importante legate de operarea eficienta si in siguranta a echipamentelor. Va rugam cititi acest document inainte de a folosi dispozitivul.

- Folositi numai bateria si adaptorul de alimentare furnizate de producator. Folosirea accesoriilor neautorizate poate duce la pierderea garantiei.
- Nu scoateti bateria in timp ce telefonul se incarca.

• Evitati folosirea telefonului in apropierea surselor electromagnetice ca televizoare, aparate radio sau cuptoare cu microunde.

• Scoateti din priza adaptorul de alimentare pe timp de furtuna cu fulgere pentru a evita socurile electrice sau incendiile.

- Nu expuneti telefonul sau bateria acestuia razelor directe ale soarelui.
- Nu pastrati telefonul in medii cu temperaturi care depasesc 60°C sau 140°F.
- Nu folositi produse chimice sau detergenti pentru a va curata telefonul.
- In timpul incarcarii telefonului, nu il utilizati daca aveti palmele umede, pentru a evita socul electric sau defectarea aparatului.

### MASURI DE SIGURANTA PENTRU FOLOSIREA BATERIEI

• Folositi numai baterii originale.

• Pastrati bateria uscata si departe de orice lichide, pentru a evita producerea unui scurt-circuit.

- Pastrati bateria departe de obiecte de metal pentru a evita producerea unui scurt-circuit.
- Nu folositi baterii defecte sau deformate.
- Daca bateria emite un miros neplacut, nu o mai folositi.
- Nu lasati bateria la indemana copiilor.
- In cazul in care bateria prezinta scurgeri:
  - Evitati contactul lichidului scurs din baterie cu pielea, ochii sau hainele. In cazul in care contactul a avut deja loc, clatiti imediat cu apa si cereti sfatul medicului.
  - Pastrati bateria departe surse de foc, pentru a evita o eventuala explozie a acesteia.
  - Nu incercati sa deschideti sau sa reparati singur bateria.
  - Nu aruncati bateria in apa sau foc.
  - Reciclati bateriile sau depozitati-le conform reglementarilor in vigoare.

• Evitati expunerea bateriei la temperaturi extreme, care pot influenta functionarea eficienta a acesteia.

### SIGURANTA MEDIULUI SI A TRAFICULUI

• Inchideti telefonul in zonele cu risc de explozie, sau unde se gasesc obiecte inflamabile, cum ar fi benzinariile, depozitele de combustibil sau fabricile de produse chimice. Scanteile produse in aceste zone pot provoca explozii sau incendii care sa duca la accidentare sau chiar deces.

• Nu folositi telefonul in timp ce conduceti un vehicul. Ca alternativa, folositi dispozitive hands-free.

### SIGURANTA LA BORDUL AVIONULUI

Nu folositi telefonul cand va aflati la bordul unui avion. Semnalele retelei telefonului pot provoca interferente cu sistemul de navigatie al aeronavei. Ca masura de siguranta, folosirea telefoanelor in timpul zborului este interzisa prin lege in majoritatea tarilor.

### Drepturi de autor © 2013 Toate Drepturile Rezervate.

Android este marca inregistrata a Google Inc. Folosirea acestei marci este reglementata de Google. Bluetooth si logo-ul Bluetooth sunt marci inregistrate ale Bluetooth SIG, Inc. Java, JME si alte brand-uri Java sunt marci inregistrate ale Sun Microsystems, Inc. in Statele Unite si in alte tari.

### **Conformitate CE SAR**

Acest echipament intruneste reglementarile UE (1999/519/EC) cu privire la limitarea expunerii publicului la campuri electromagnetice, in scopul protejarii sanatatii.

Limitele maxime se inscriu in recomandarile privind protectia populatiei. Aceste recomandari au fost create si verificate de organizatii stiintifice independente in urma unor cercetari amanuntite regulate. Unitatea de masura a limitei recomandate pentru echipamente mobile de catre Consiliul European este "Rata Specifica de Absortie" (SAR), iar limita SAR este 2.0 W/ kg la o medie de 10 grame de tesut. Aceasta corespunde reglementarilor Comisiei Internationale pentru Protectia impotriva Radiatiilor Neionizante (ICNIRP).

Acest dispozitiv a fost testat si respecta limitele de expunere stabilite de ICNIRP si standardele europene EN 62311 si EN 62209-2, pentru utilizarea cu accesorii dedicate. Utilizarea altor accesorii care contin metale poate sa nu asigure conformitatea cu limitele stabilite de ICNIRP.

SAR se masoara cu aparatul la o distanta de 1,5 cm fata de corp, transmitandu-se la nivelul maxim de putere in toate benzile de frecventa ale aparatului. Valoarea SAR maxima a dispozitivului este 0.066 W/Kg.

### Instiintare WEEE

Logo-ul WEEE de pe produs sau de pe ambalajul acestuia atentioneaza ca produsul nu trebuie aruncat alaturi de restul deseurilor menajere. Este datoria dumneavoastra sa depuneti echipamentele electronice la centrele autorizate specializate in reciclarea acestor deseuri toxice. Colectarea in conditii optime a echipamentelor electrice si electronice ajuta la conservarea resurselor naturale. De asemenea, reciclarea acestor echipamente asigura pastrarea sanatatii oamenilor si a mediului inconjurator. Pentru mai multe informatii despre reciclarea echipamentelor electrice si electronice va rugam sa contactati centrul dumneavoastra local, serviciul de colectare deseuri, magazinul de unde ati cumparat produsul sau producatorul echipamentului respectiv.

### **Conformitate RoHS**

Acest produs este in conformitate cu Directiva 2002/95/EC a Parlamentului European si a Consiliului din 27 ianuarie 2003, cu privire la restrictia utilizarii substantelor periculoase in aparatele electrice si electronice.

### Reguli de conformitate in Uniunea Europeana

Echipamentul este in conformitate cu Cerinta de Expunere RF 1999/519/EC, Recomandarea Consiliului din 12 iulie 1999 privind limitarea expunerii publicului la campuri electromagnetice (0–300 GHz). Schimbarile sau modificarile neautorizate de catre producator aduse acestui echipament pot afecta conformitatea produsului si nu aveti autoritatea sa efectuati aceste operatii. Produsul si-a demonstrat conformitatea EMC in conditii care au inclus folosirea echipamentelor periferice corespunzatoare si a cablurilor ecranate pentru legatura dintre componentele sistemului. Este important sa folositi echipamente periferice conforme si cabluri ecranate pentru a reduce posibilitatea aparitiilor de interferente cu aparate radio, TV, sau alte echipamente electronice. Noi, prin prezenta, declaram ca acest aparat celular, WI-FI, Bluetooth si radio este in conformitate cu cerintele esentiale si alte prevederi relevante ale Directivei 1999/5/EC.

Produsele cu marcajul CE respecta Directiva EMC (2004/108/EC) si Directiva legata de tensiunea joasa (2006/95/EC) emise de Comisia Comunitatii Europene. Conformitatea cu aceste directive implică si complianta cu urmatoarele Norme Europene (in paranteze sunt trecute standardele internationale echivalente).

### Informatii legate de dreptul de proprietate intelectuala

Drepturile asupra tuturor tehnologiilor si componentelor care compun acest echipament sunt detinute de proprietarii acestora:

Acest produs este construit pe o platforma Android bazata pe Linux, care poate fi extinsa printr-o varietate de aplicatii Java SW. Google, logo-ul Google, Android, logo-ul Android, Gmail si Youtube sunt marci inregistrate ale Google Inc. Bluetooth si logo-ul Bluetooth sunt marci

inregistrate ale Bluetooth SIG, Inc. Wi-FI, logo-ul Wi-FI CERTIFIED, si logo-ul Wi-FI sunt marci inregistrate ale Wireless Fidelity Alliance. Java, JME si alte branduri Java sunt marci inregistrate ale Sun Microsystems, Inc. in Statele Unite si in alte tari. MicroSD este o marca inregistrata a SD Card Association.

### Produse cu Wireless LAN 2.4–GHz Franta

L'utilisation de cet equipement (2.4GHz wireless LAN) est soumise à certaines restrictions: cet equipement peut être utilisé à l'interieur d'un batiment en utilisant toutes les frequences de 2400 a 2483.5MHz (Chaine 1–13). Pour une utilisation en environement exterieur, les frequences comprises entre 2400-2454 MHz peuvent être utilisé. Pour les dernières restrictions, voir http://www.art-telecom.fr.

Pentru operarea retelei wireless 2.4–GHz a acestui echipament se aplica anumite restrictii. Echipamentul poate folosi intreaga banda de frecventa –2400–MHz pana la 2483.5–MHz (canalele 1-13) pentru functionarea in interiorul cladirilor. Pentru folosirea in spatiu deschis, va fi folosita numai banda de frecventa 2400-2454 MHz. Pentru ultimele cerinte, vizitati http://www.art-telecom.fr.

### Cerinte privind nivelul de presiune acustica

Acest echipament a fost testat pentru a corespunde cerintelor legate de nivelul de presiune acustica in standardele aplicable EN 50332-1 si/sau EN 50332-2. Folosirea castilor audio la volum maxim pentru perioade lungi de timp poate cauza pierderea permanenta a auzului.

Prevenirea pierderii auzului

Cerinta de avertizare EN 60950-1:A12.

Pentru a preveni deteriorarea auzului, nu ascultati muzica la volum mare pe perioade lungi de timp.

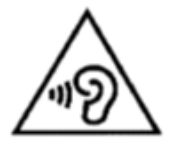

Nota:

In Franta, castile pentru acest echipament sunt conforme cu cerintele legate de presiune acustica stabilite conform standardelor EN 50332-1: 2000 si/sau EN50332-2: 2003, stipulate in Articolul Francez L.5232-1.

Nota:

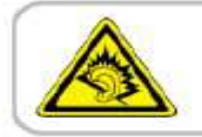

A pleine puissance, l'écoute prolongée du baladeur peut endommager l'audition de l'utilisateur.

### FOLOSIREA CARACTERELOR TURCESTI IN CAZUL MESAJELOR

Acest echipament este in conformitate cu caracteristicile tehnice ETSI TS 123.038 V8.0.0 (sau codul de versiune ulterioara) si ETSI TS 123.040 V8.1.0 (sau codul de versiune ulterioara), care includ toate caracterele turcesti.

### Informatii generale

Aceasta sectiune contine informatii importante legate de functionarea eficienta si in siguranta a aparatului. Va rugam cititi informatiile inainte de a folosi echipamentul. Ignorarea notificarilor de mai jos poate fi considerata incalcare a legii.

- Inainte de a folosi echipamentul, asigurati-va ca ati incarcat la maxim bateria.
- NU scoateti bateria din aparat in timpul incarcarii acesteia.
- Asigurati-va ca aparatul este inchis inainte de a introduce cartela SIM.
- NU incercati sa dezasamblati singur aparatul. Aceasta operatiune trebuie efectuata de o persoana autorizata.
- Folositi aparatul in conformitate cu instructiunile privind folosirea in spatii publice.
- In unele tari, inregistrarea conversatiilor telefonice este considerata o incalcare a legii. Cereti intotdeauna permisiunea interlocutorului daca doriti sa inregistrati o convorbire.
- Pentru a va proteja urechile, scadeti nivelul de volum al aparatului inainte de a folosi casti sau alte echipamente audio.
- Pentru a evita deteriorarea ecranului tactil si a aparatului, NU le supuneti la presiune excesiva, si scoateti dispozitivul din buzunar inainte de a va aseza. Se recomanda de asemenea sa atingeti ecranul tactil doar cu degetul sau stylus-ul. Garantia nu acopera cazurile in care ecranul se sparge din cauza utilizarii inadecvate.
- Cand folositi aparatul dupa o perioada lunga de timp, de exemplu pentru conversatii telefonice, navigare pe internet sau incarcarea bateriei, acesta se poate incalzi. In majoritatea cazurilor, aceasta situatie este normala.
- Apelati la service-ul producatorului sau la un technician autorizat in urmatoarele cazuri: 1. Aparatul este avariat. 2. Acesta nu functioneaza normal, desi ati urmat instructiunile de folosire. 3. Aparatul a intrat in contact cu apa. 4. A fost varsat lichid pe aparat sau un alt obiect a cazut peste acesta.
- Nu incercati sa introduceti obiecte straine in sloturile sau fantele aparatului dumneavoastra.
- Aparatul trebuie pastrat departe de surse de caldura, cum ar fi aragazul, soba, radiatoare, sau alte obiecte care produc caldura.
- Pe aparat se poate forma condens, atunci cand acesta intra in contact cu medii cu diferente mari de temperatura sau umiditate. Pentru a preveni defectarea aparatului, incercati sa evaporati umezeala inainte de a-l folosi.
- Pentru a evita deteriorarea aparatului, nu il asezati pe mese sau scaune instabile, sau pe alte suprafete nesigure.
- Inainte de a va curata aparatul, va rugam sa il scoateti din priza. Folositi o carpa umeda; nu folositi apa, produse de curatare lichide sau pe baza de aerosoli pentru curatarea ecranului.

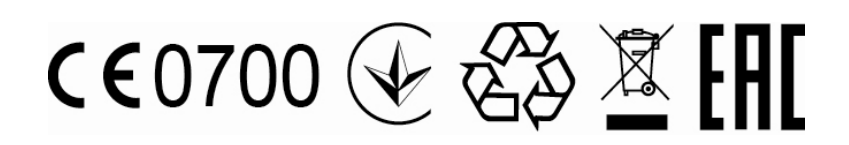

### Cuprins

| Drepturi de autor                                                                 | 0-1        |
|-----------------------------------------------------------------------------------|------------|
| Informatii legate de siguranta                                                    | 0-2        |
| Informatii generale                                                               | 0-6        |
| Capitolul 1 Notiuni de baza                                                       | 1-1        |
| 1.1 Telefonul dumneavoastra                                                       | 1-1        |
| 1.2 Instalarea si dezinstalarea cartelei SIM, a bateriei si a cardului de memorie | 1-2        |
| 1.3 Incarcarea bateriel                                                           | 1-4        |
| 1.4 Pomilea și încluderea tereformului<br>1.5 Blocare /deblocare                  | 1-5<br>1_6 |
| 1.6 Setari initiale                                                               | 1-0        |
| 1 7 Ajustarea volumului                                                           | 1-7        |
| 1.8 Contact                                                                       | 1-7        |
| 1.9 Ecranul de start                                                              | 1-9        |
| Capitolul 2 Functiile telefonului si tastatura                                    | 2-1        |
| 2.1 Apeluri Voce                                                                  | 2-1        |
| 2.2 Folosirea tastaturii de pe ecran                                              | 2-2        |
| Capitolul 3 Email & Mesaje                                                        | 3-1        |
| 3.1 Creearea si trimiterea unui mesaj text                                        | 3-1        |
| 3.2 Conturi de e-mail                                                             | 3-3        |
| Capitolul 4 Folosirea Internet-ului                                               | 4-1        |
| 4.1 Conectarea la internet<br>4.2 Moduri Bluetooth                                | 4-1        |
| Canitolul 5 Anlicatii multimedia                                                  | 4-2<br>5-1 |
| 5 1 Imagini si video                                                              | 5-1        |
| 5.2 Vizualizarea imaginilor si a filmelor                                         | 5-2        |
| 5.3 Muzica                                                                        | 5-3        |
| Capitolul 6 Programe                                                              | 6-1        |
| 6.1 Browser                                                                       | 6-1        |
| 6.2 Calculator                                                                    | 6-1        |
| 6.3 Calendar                                                                      | 6-1        |
| 6.4 Inregistrare supete                                                           | 6-2        |
| 6.5 Gmail                                                                         | 6-2        |
| 6.6 Horti                                                                         | 6.2        |
|                                                                                   | 0-3        |
| 6.7 Local                                                                         | 6-3        |
| 6.8 Ceas                                                                          | 6-4        |
| 6.0 Play Store                                                                    | 6-4        |
| 6.10 YouTube                                                                      | 6-4        |
| 6.11 Cautare Google/ Google Now                                                   | 6-4        |
| 6.12 Stiri si vreme                                                               | 6-5        |
| 6.13 Navigatie                                                                    | 6-5        |
| 6.14 Descarcari                                                                   | 6-5        |
| 6.15 Administrare fisiere                                                         | 6-5        |
| 6.16 Radio FM                                                                     | 6-6        |
| 6.17 Google+                                                                      | 6-6        |
| 6 18 Dropbox                                                                      | 6-6        |
| 6.10 Conoctoros telefonului la un computer                                        | 67         |
| 0. 19 Conectated telefondulu la un computer                                       | 0-7        |
| 0.20 Capturi de imagine                                                           | b-/        |
| Capitolui / Administrarea telefonului                                             | /-1<br>    |
| 7.1 Administrare setari de baza                                                   | 7-1        |
| 7.2 Administrarea cartelei SIM                                                    | 7-2        |

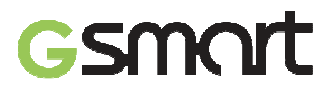

| 7.3 Administrare conturi   | 7-2 |
|----------------------------|-----|
| 7.4 Protejarea telefonului | 7-3 |
| 7.5 Resetarea telefonului  | 7-4 |
| 7.6 Specificatii           | 7-4 |

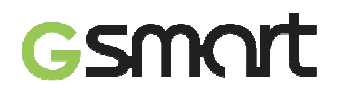

### 1. Notiuni de baza

### 1.1 Telefonul dumneavoastra

Aceasta sectiune va introduce in specificatiile hardware ale aparatului dumneavoastra.

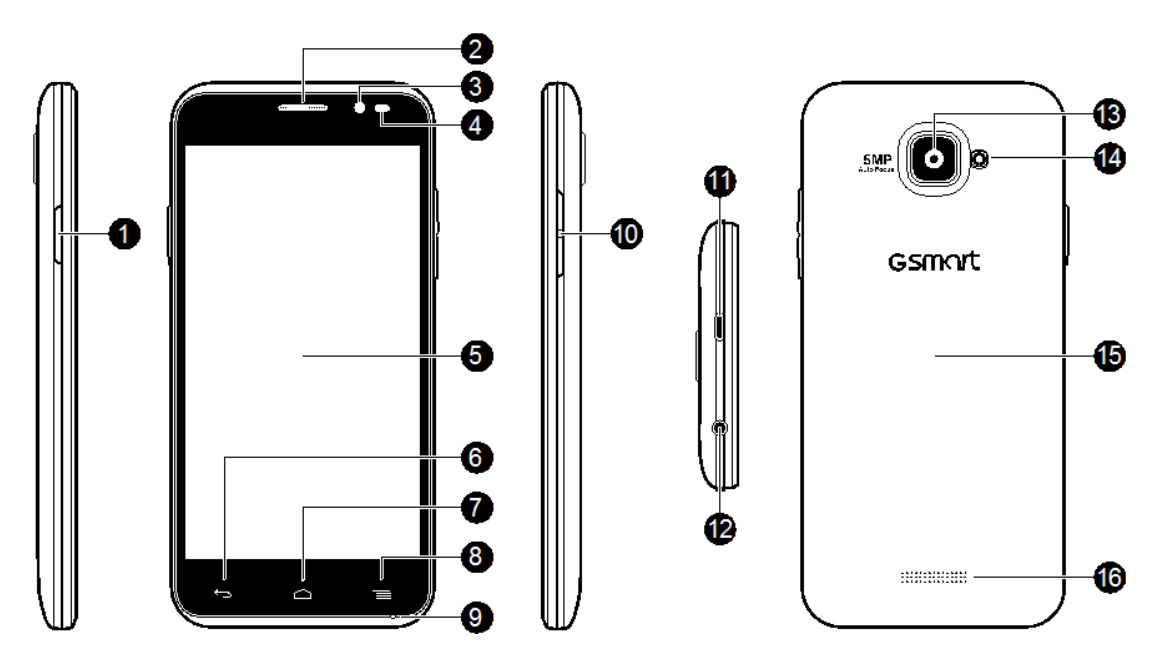

| Nr. | Elemente                      | Functii                                                                                                    |
|-----|-------------------------------|----------------------------------------------------------------------------------------------------|
| 1   | Pornire                       | <ul> <li>Apasati si mentineti cateva secunde pentru a porni sau<br/>inchide telefonul.</li> <li>Pentru a trece telefonul pe modul hibernare, apasati scurt<br/>butonul de pornire. Apasati din nou pentru a reporni ecranul.</li> </ul> |
| 2   | Receptor                      | Sursa voce.                                                                                                    |
| 3   | Camera frontala               | Permite efectuarea de poze si filmari.                                                                                                    |
| 4   | Senzor P/ Senzor de<br>Iumina | <ul> <li>Senzor P: ecranul se va opri automat in timpul conversatiei,<br/>cand aparatul este aproape de fata.</li> <li>Senzor de lumina: ajusteaza luminozitatea ecranului in<br/>functie de mediul inconjurator.</li> </ul>            |
| 5   | Ecran tactil                  | Ecran de afisare.                                                                                                    |
| 6   | Intoarcere                    | Intoarcere la pagina anterioara.                                                                                                    |
| 7   | Acasa                         | <ul> <li>Reveniti la meniul Acasa.</li> <li>Apasati si mentineti apasat pentru a vizualiza activitatile recente.</li> </ul>                                                                                                    |
| 8   | Meniu                         | <ul> <li>Apasati pentru a vizualiza optinuile din meniu.</li> <li>Atingeti si mentineti apasat pentru a vizualiza activitatile recente.</li> </ul>                                                                                      |
| 9   | МІС                           | Receptor sunet.                                                                                                    |
| 10  | Volum                         | Apasati in sus sau in jos pentru a da volumul mai tare sau mai incet. Apasati in jos la maxim pentru a trece telefonul pe modul vibratie.                                                                                               |

| 11 | Port Micro-USB  | <ul> <li>Conectati cablul USB si adaptorul pentru incarcarea usoara<br/>a bateriei.</li> <li>Conectare Internet USB: Partajati conexiunea mobila de<br/>date prin intermediul cablului USB.</li> </ul> |
|----|-----------------|----------------------------------------------------------------------------------------------------|
| 12 | Mufa casca      | Puteti folosi casti pentru a vorbi la telefon sau pentru a asculta muzica.                                                                                                    |
| 13 | Camera 5MP      | Camera de 5 MP de pe spatele aparatului va permite efectuarea de poze si filmari de inalta calitate.                                                                                                   |
| 14 | Blitz LED       | Ajuta la efectuarea fotografiilor.                                                                                                    |
| 15 | Carcasa baterie | Trebuie sa desfaceti carcasa pentru a instala sau dezinstala bateria, cartela SIM sau cardul microSD.                                                                                                  |
| 16 | Difuzor         | Sursa de voce si muzica.                                                                                                    |

### 1.2 Instalarea sau dezinstalarea cartelei SIM, a bateriei si a cardului de memorie.

### Pentru desfacerea carcasei:

- 1. Introduceti varful degetului in fanta.
- 2. Trageti carcasa si indepartati-o.

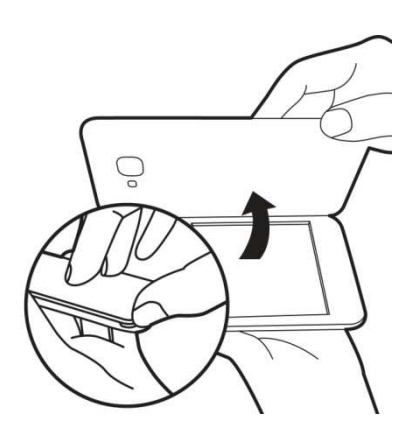

### Instalarea cartelei SIM

Exista 2 sloturi pentru cartelele SIM. Cel din dreapta este pentru SIM1 (G+W); cel din stanga este pentru SIM2 (GSM). Se aseaza cu contactele aurite in partea de jos si cu coltul taiat indreptat catre interior.

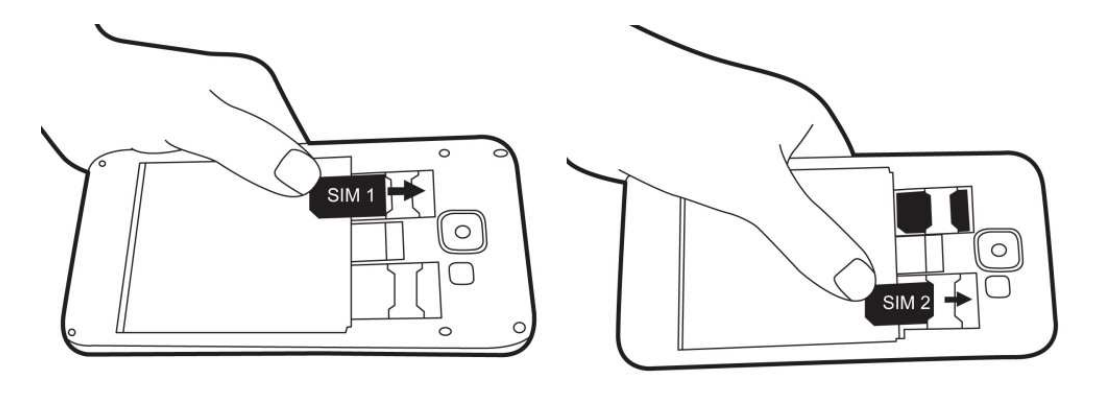

Instalarea cartelei

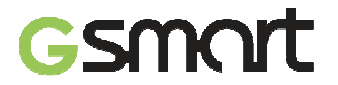

### Scoaterea cartelei SIM

- 1. Scoateti intai bateria.
- 2. Folositi degetul pentru a scoate cartela SIM din locasul ei.

### Instalarea bateriei

Asigurati-va ca bateria intra in contact cu conectorii din fanta respectiva.

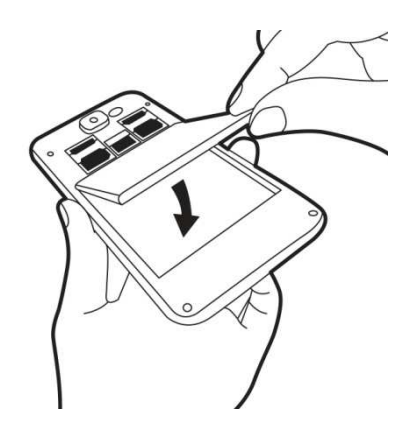

#### Scoaterea bateriei

Folositi degetul pentru a ridica bateria si apoi indepartati-o.

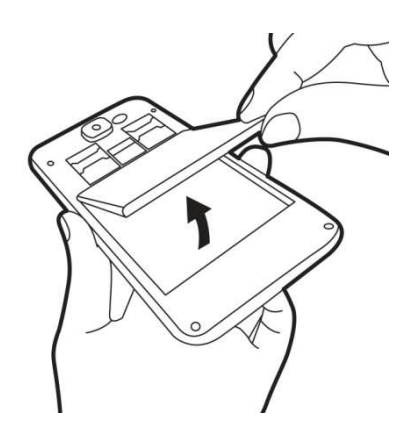

### NOTA:

- Pentru a asigura performanta bateriei si a evita riscul de incendiu.
- Folositi numai baterii originale.
- Nu depozitati bateria in medii cu temperaturi mai mici de -10°C sau mai mari de 45°C.

### Schimbarea carcasei

- 1. Introduceti carcasa in fanta de sus.
- 2. Apoi, apasati punctul de sus al carcasei pana se aude sunetul de inchidere.
- 3. In final, apasati cele doua puncte de pe stanga si dreapta carcasei, pana se aude sunetul de inchidere.

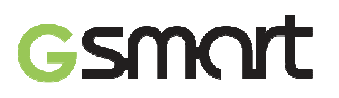

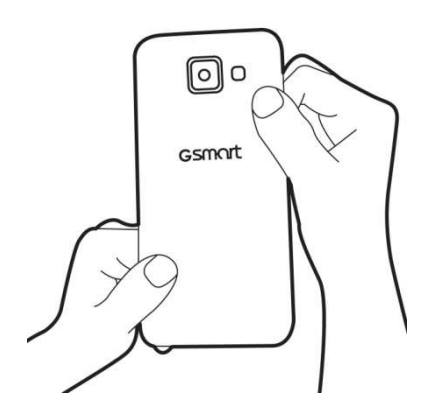

### Instalarea cardului de memorie

- 1. Introduceti cardul de memorie cu contactele aurite in jos.
- 2. Apasati cardul de memorie pana cand auziti un clic.

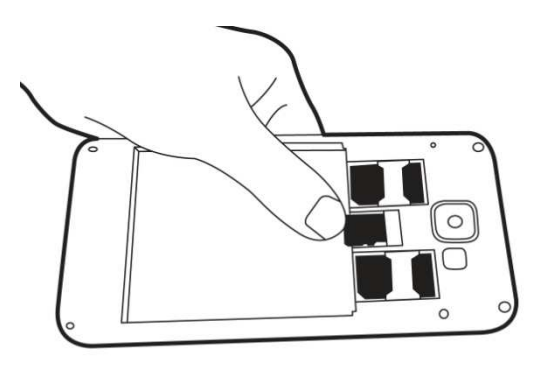

### Scoaterea cardului de memorie

- 1. Pentru o indepartare sigura, apasati Aplicatii > APPS > 🖾 > Stocare > Scoatere card SD.
- 2. Scoateti memoria din fanta sa.

#### 1.3 Incarcarea bateriei

Cand scoateti telefonul din cutie pentru prima oara, bateria nu este incarcata complet. Incarcati complet bateria inainte de utilizarea acesteia.

1. Conectati cablul USB la adaptorul AC si, apoi, conectati-va la dispozitiv prin cablul USB.

2. Introduceti adaptorul AC in slot pentru a incarca bateria.

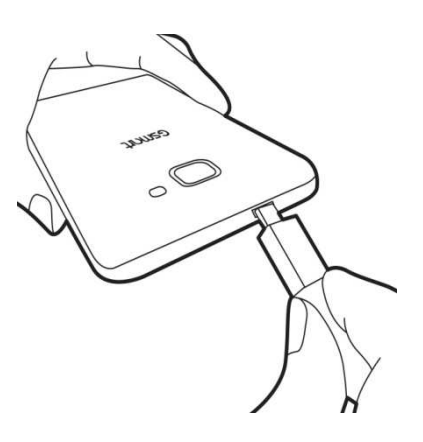

### ATENTIE:

Pentru siguranta, nu scoateti bateria telefonului in timpul incarcarii.

### 1.4 Pornirea si oprirea telefonului

Dupa instalarea cartelei SIM si incarcarea bateriei, telefonul poate fi pornit.

### Pornirea telefonului

Apasati si mentineti apasat butonul de pornire pana cand telefonul vibreaza usor.

### Oprirea telefonului

- 1. Apasati si mentineti apasat butonul de pornire timp de cateva secunde.
- 2. Se va afisa o fereastra, dupa care apasati "Opriti".
- 3. Selectati "OK" pentru confirmare.

### Setarea modului de hibernare

Pentru setarea modului de hibernare,apasati butonul de pornire usor. Afisajul se va inchide. Pentru a reporni, apasati butonul usor inca o data.

### Deblocarea aparatului

Pentru a debloca dispozitivul, glisati catre orice directie iconita G de pe ecran.

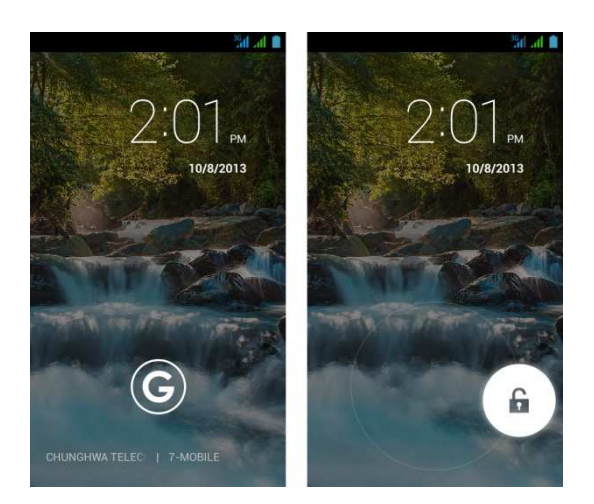

### Deblocare ecran widget

- Prin glisarea cu degetul catre dreapta oriunde pe ecranul de deblocare principal, veti fi directionat automat catre Camera.
- Prin glisarea cu degetul catre dreapta pe ecranul de deblocare principal, va aparea un nou

panou cu un semn mare de plus de culoare gri. Daca apasati pe semnul plus, se va afisa lista de widget-uri disponibile.

• Apasati lung oricare dintre widget-uri pentru a-l muta dintr-un panou in altul.

### 1.5 Setari initiale

Inainte de folosirea dispozitivului, va rugam sa introduceti cartela SIM. Atunci cand porniti telefonul pentru prima data sau cand va resetati telefonul, trebuie sa urmati pasii de pe ecran.

### ATENTIE:

Unele aplicatii si functii trebuie sa se conecteze la Internet, cum ar fi spre exemplu serviciile bazate pe localizare, iar sincronizarea automata a conturilor online poate presupune costuri suplimentare. Internetul poate fi activat sau dezactivat mai tarziu.

### 1.6 Folosirea castilor

Pentru convesatii hands-free sau pentru a asculta Muzica, introduceti castile in mufa.

### NOTA:

- Cand folositi castile, abilitatea de a auzi sunete din exterior ar putea fi limitata. Nu folositi castile daca va pun in pericol.
- Nu folositi castile cu volumul la maxim, pentru ca poate dauna auzului.

Instructiunile de mai jos sunt valabile numai pentru folosirea castilor originale oferite de producator:

| Tipuri                           | Descriere                                                                                                    |
|----------------------------------|----------------------------------------------------------------------------------------------------|
| Redare/ Pauza/ Contro<br>urmator | <ul> <li>Apasati butonul pentru a reda muzica si apasati din<br/>nou pentru pauza.</li> <li>Apasati lung pentru a reveni la "Cantece".</li> </ul>                                                                                                    |
| Control apeluri                  | <ul> <li>Cand primiti un apel, apasati rapid pentru a raspunde;<br/>apasati lung pentru a termina convorbirea.</li> <li>Cand vorbiti la telefon, apasati butonul pentru modul<br/>silentios, sau apasati din nou pentru dezactivare.</li> <li>Cand vorbiti la telefon, apasati lung butonul pentru a<br/>termina convorbirea.</li> </ul> |

### 1.7 Reglarea Volumului

### Pentru reglarea nivelului sunetului de apel, si al alarmei

- 1. Apasati Aplicatii > APPS > 🤷 > Profiluri audio.
- 2. Selectati modul "General" in ecranul de setari.
- 3. In ecranul de setari, apasati "Volum".
- 4. Trageti de bara de volum pentru ajustarea acestuia. Apasati "OK" pentru a salva setarile.

### Trecerea tonului de apel pe silentios

- 1. Apasati Aplicatii > APPS > 🔤 > Profiluri audio
- 2. Selectati modul "Silentios".

### NOTA: Atunci cand telefonul se afla in modul silentios, toate sunetele sunt oprite, cu exceptia media si alarma.

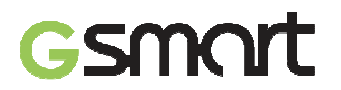

### 1.8 Contacte

"Contact" este agenda ta telefonica in care poti inregistra numele, numerele de telefon, adresele de email si alte informatii. "Contact" se poate conecta cu contul tau de Google, conturile Corporate in vederea integrarii informatiilor de contact.

### Adaugarea unui contact

- 1. Apasati Aplicatii > APPS > 🔜.
- 2. Apasati tasta 👤 > apasati 👇 pentru a adauga un nou contact.
- 3. Selectati unde doriti sa stocati noul contact.
- 4. Va aparea un nou cadran de adaugare contact nou.
- 5. Apasati fiecare camp pentru a completa datele de contact.

### ATENTIE:

Nu puteti adauga poze la informatiile din contactele stocate pe cartela SIM.

### Editarea informatiilor unui contact

- 1. Apasati Aplicatii > APPS > 🞴.
- 2. In meniul **2**, apasati contactul pe care doriti sa il editati.
- 3. Apasati Meniu > Editare.
- 4. Introduceti noile informatii.
- 5. Apasati "FINALIZARE" pentru a salva informatiile.

### Stergerea contactelor

- 1. Apasati Aplicatii > APPS > 🔜.
- 2. In meniul **A**, apasati contactul pe care doriti sa il stergeti.
- 3. Apasati Meniu > Stergere
- 4. Apasati "OK" pentru a sterge contactul.

### Cautarea contactelor

In sectiunea Contacte, puteti proceda astfel pentru cautarea facila a contactelor:

- Apasati 4...
- Tastati primele cateva litere din numele cautat. Lista este filtrata pe masura ce tastati. Cand este finalizata cautarea, puteti apasa X pentru a reveni in sectiunea contacte.

### Adaugarea de grupuri de Contacte

- 1. Apasati Aplicatii > APPS > 🞴.
- 2. Apasati tabul 🕿.
- 3. Apasati 🚝 pentru a adauga un grup nou.
- 4. Introduceti numele grupului.
- 5. Introduceti numele persoanelor pentru a adauga membri. Membrii grupului vor fi afisati mai jos.
- 6. Apasati "Salvare" pentru a finaliza setarile.

### Administrare conturi

- 1. Apasati Aplicatii > APPS > 🔜.
- 2. Apasati Meniu > Conturi.
- 3. Puteti selecta "Auto-sincronizare date aplicatii". In acest caz, aplicatiile pot sincroniza, primi si trimite date automat.

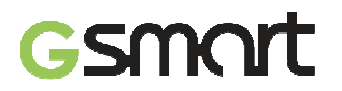

### Importul / Exportul Contactelor

Va puteti copia datele de contact de pe telefon, card SD, cartela SIM sau contul Google. Puteti stoca datele de contact pe telefon, card SD, cartela SIM si cont Google.

- 1. Apasati Aplicatii > APPS > 🔜.
- 2. Apasati Meniu > Import/export.
- 3. Alegeti de unde vreti sa copiati contactele.
- 4. Alegeti unde vreti sa stocati contactele.
- 5. Alegeti contactele dorite, sau bifati "Toate". Apoi copiati contactele.

| 0       | selected   | CANCEL |   |
|---------|------------|--------|---|
| CONTACT | Select all |        | - |

### Adaugare la favorite

- 1. Apasati Aplicatii > APPS > 🛄
- 2. In meniul 2, apasati contactul dorit.
- 3. Apasati pictograma  $\stackrel{\Lambda}{\rightarrowtail}$  pentru a adauga la Favorite.
- 4. Cand apasati  $\sum_{i=1}^{N}$  in meniul Contacte, veti gasi contactul in lista de favorite.

### 1.9 Ecranul principal

In ecranul de pornire, aveti acces rapid la setari de baza si la vizualizarea apelurilor nepreluate, a mesajelor primite, statusul bateriei sau al conexiunii.

| Pictograme | Descriere                                                                        |
|------------|----------------------------------------------------------------------------------|
| 📞 📮 🌐 🖄 🧔  | In bara de favorite se pot pastra cele mai importante fisiere si comenzi rapide. |
|            | Apasati pentru a intra in meniul Aplicatii.                                      |

### Pictograme de status

Pictogramele din bara de status arata diverse informatii. Apasati pe bara de status si glisati in jos pentru a vizualiza notificarile sau informatiile despre sistem.

| Тір            | Pictograme      | Descriere                           |
|----------------|-----------------|-------------------------------------|
| Apel telefonic | ٩,              | Apel in derulare.                   |
|                | <₽              | Apel in asteptare.                  |
|                | ¥               | Conversatie pe mod silentios.       |
|                | \$              | Difuzor activat.                    |
| Volume         | Ĭ.              | Vibratie activata.                  |
|                | $\mathbf{\cap}$ | Casti cu fir conectate.             |
|                | Q               | Casti cu microfon cu fir conectate. |
|                |                 | Baterie incarcata.                  |
| Baterie        |                 | Baterie descarcata.                 |
|                |                 | Nivel baterie foarte scazut.        |

|               | 5                  | Bateria se incarca.                                                                                                    |
|---------------|--------------------|----------------------------------------------------------------------------------------------------|
|               | <b>ati</b> ati     | Putere semnal maxima. Mai putine bare indica un nivel<br>mai scazut al semnalului. Iconita din stanga indica<br>semnalul SIM1 (WCDMA+GSM). Inconita din dreapta<br>indica semnalul SIM2 (GSM). |
|               |                    | GPRS\ EDGE\ 3G\ HSDPA in progres. SIM1 suporta<br>retele GPRS\ EDGE\ 3G\ HSDPA. SIM2 suporta retele<br>GPRS\ EDGE.                                                                             |
| Retea si      | (11-               | Wi-Fi conectat.                                                                                                    |
| conectivitate | <b>(</b>           | Wi-Fi in progres.                                                                                                    |
|               | (ite-              | Retea Wi-Fi activata.                                                                                                    |
|               | ≁                  | Mod avion.                                                                                                    |
|               | <b>(</b> ])        | Hotspot portabil Wi-Fi activat.                                                                                                    |
|               | $oldsymbol{\circ}$ | Conectare USB si Hotspot portabil Wi-Fi activate.                                                                                                    |
|               | Ó                  | GPS pornit.                                                                                                    |
|               | *                  | Bluetooth pornit.                                                                                                    |
|               | ÷                  | Dispozitivul este conectat la PC prin intermediul<br>cablului USB.                                                                                                    |
|               | .)<br>L            | Mesaj text nou.                                                                                                    |
|               |                    | E-mail nou.                                                                                                    |
|               | Σ                  | Gmail nou.                                                                                                    |
|               | Ø                  | Alarma.                                                                                                    |
|               | 1                  | Notificare eveniment.                                                                                                    |
| Notificare    | ۶ <b>۲</b>         | Apel ratat.                                                                                                    |
|               | A                  | Notificare generala.                                                                                                    |
|               | í.                 | Radio FM pornit.                                                                                                    |
|               | 0                  | Redare cantec.                                                                                                    |
|               | +                  | Descarcare aplicatie.                                                                                                    |

### Comenzi rapide in bara de status

Apasati bara de status si glisati in jos pentru a accesa comenzile rapide.

| Pictograme  | Functii                             |
|-------------|-------------------------------------|
| <b>◄</b> )) | Activare/dezactivare mod general.   |
| <b>∢</b> ×  | Activare/dezactivare mod silentios. |
|             | Activare/dezactivare mod sedinta.   |

# smort

| <b>₹</b> 1)) | Activare/dezactivare mod afara.                   |
|--------------|---------------------------------------------------|
| <u>ተ</u>     | Activare/dezactivare mod avion.                   |
| 5            | Activare/dezactivare retea mobila.                |
| Ś            | Activare/dezactivare GPS.                         |
| *            | Activare/dezactivare Bluetooth.                   |
| <b>أ</b>     | Activare/dezactivare Wi-Fi.                       |
| 6            | Activare/dezactivare rotire automata a ecranului. |
| <b>Ö</b>     | Apasati pentru ajustarea luminozitatii.           |

### Lista aplicatii recente

Lista este un mod eficient de a naviga printre aplicatiile folosite recent. Apasati pe aplicatie pentru a o alege.

- 1. Apasati si mentineti apasat tasta Meniu.
- Pe ecran va aparea o lista cu aplicatiile recente.
   Stergeti un element prin glisare catre stanga sau dreapta.
   Sau treceti instant de la o aplicatie la alta cu ajutorul listei.

### Utilizare Widget-uri

Puteti adauga si personaliza asa cum doriti widget-urile din ecranul principal.

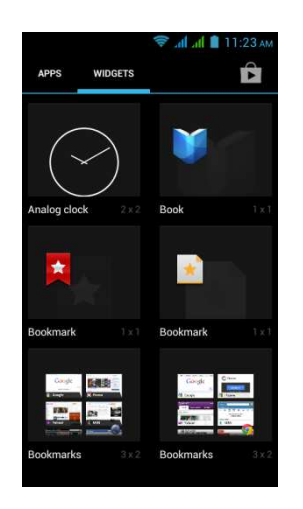

### Adaugarea de widget-uri

- 1. Apasati Aplicatii > WIDGETS.
- 2. Selectati widget-ul dorit. Apoi apasati si tineti apasat pictograma pentru a o muta in meniul principal dorit.
- 3. Apasati si mentineti apasat pictograma widget-ului si trageti-o pentru a o muta in ecranele principale.

### Stergerea widget-urilor

- 1. Apasati si mentineti apasat pictograma widget-ului pe care doriti sa il stergeti. Widget-ul se va mari si pe ecran va\_aparea semnul **U**.
- 2. Trageti iconita peste T pentru a o elimina.

### Foldere

Puteti adauga / sterge foldere din ecranul principal sau tava de favorite.

### Crearea de foldere

- 1. Apasati si mentineti apasata pictograma aplicatiei, si apoi trageti-o peste o alta aplicatie. Automat se va crea un folder nou. Puteti sa trageti si alte aplicatii peste folderul respectiv pentru a le adauga acestuia.
- 2. Apasati folderul pentru a-l deschide.
- 3. Apasati "Folder nedenumit" pentru a+ da un nume.

### Stergerea fisierelor

- 1. Apasati si mentineti apasat pe un fisier din ecranul principal. Fisierul se va mari si in partea
  - de sus a ecranului principal va aparea semnul 📕.
- 2. Trageti fisierul peste "T" pentru a-l elimina.

### Setarea imaginii de fundal

Va puteti personaliza ecranul principal cu imagini de fundal implicite sau cu fotografii din telefonul dumneavoastra.

### Setarea imaginii de fundal din Imagini de fundal Live sau Imagini de fundal

- 1. Apasati lung si plasati pe ecranul principal. Va aparea un meniu.
- 2. Apasati "Imagini de Fundal" sau "Imagini de Fundal Live".
- 3. Toate imaginile de fundal live sunt afisate. Puteti apasa pentru a previzualiza.
- 4. Apasati "Selecteaza imagine de fundal" pentru a salva selectia.

### Setarea imaginii de fundal din Video

- 1. Apasati lung in orice loc de pe ecranul principal. Va aparea un meniu.
- 2. Apasati "Fundaluri video".
- 3. Apasati "Implicit" sau "card SD" pentru a selecta un videoclip, sau apasati "Camera" pentru a inregistra un clip nou.
- 4. Apasati "Setare imagine de fundal"

### Setarea imaginii de fundal din Imagini

- 1. Apasati lung in orice loc de pe ecranul principal. Va aparea un meniu.
- 2. Apasati "Galerie" pentru a vedea toate imaginile din album.
- 3. Apasati pentru a selecta imaginea pe care doriti sa o utilizati.
- 4. Selectati cu degetul zona din imagine pe care doriti sa o folositi.
- 5. Apasati "DECUPEAZA", iar imaginea decupata va fi inclusa ca imagine de fundal pe Ecranul de Start.

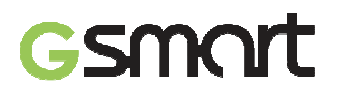

### 2. Functiile telefonului & tastatura

### Functii telefon & tastatura

Apasati butonul Aplicatii > tasta APPS > Telefon.

### 2.1 Apeluri voce

### Efectuarea unui apel de pe ecranul telefonului

- 1. Mergeti la ecranul telefonului.
- 2. Folositi tastatura pentru a introduce numarul de telefon.
- 3. Apasati 💊.

### NOTA:

Apasati X pentru a sterge un numar. Atingeti si mentineti apasat X pentru a sterge toate numerele.

### Efectuarea unui apel catre un numar din Contacte

- 1. Apasati butonul Aplicatii > APPS > 일.
- 2. Apasati pe un contact.
- 3. Tastati numarul de telefon pe care doriti sa il apelati.
- 4. Daca SIM2 este introdus, pe ecran va aparea un meniu pop-up.Puteti selecta "SIM1" sau "SIM2" pentru a efectua apelul.

### Apeluri de urgenta

Trebuie sa deblocati aparatul inainte de a putea efectua un apel de urgenta. Formati numarul international de urgenta 112, si alegeti SIM1 sau SIM2 inainte de a efectua apelul de urgenta.

#### Efectuarea apelurilor internationale

- 1. Mergeti la ecranul telefonului.
- 2. Apasati si mentineti apasat tasta 0 pana cand pe ecran apare semnul "+", care este codul prefix international.
- 3. Introduceti codul de tara, codul de regiune si numarul de telefon.
- 4. Apasati apoi SIM1 sau SIM2 pentru a efectua apelul international.

### Acceptarea sau respingerea unui apel

- Pentru a accepta apelulul, apasati pictograma de acceptare 🍾 de pe ecran.
- Pentru a respinge un apel, apasati pictograma de respingere 🧖 de pe ecran.

### Raspuns rapid la un apel

Cand primiti un apel, puteti raspunde rapid printr-un mesaj, folosind pictograma de mesaje afisata pe ecran.

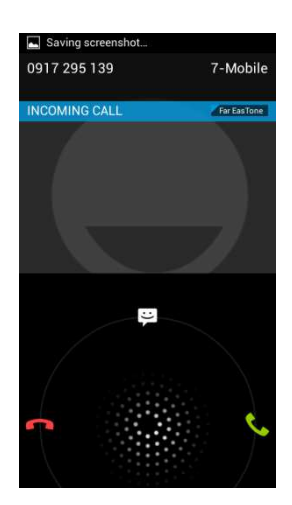

### Punerea unui apel in asteptare

In timpul unei conversatii, puteti apasa 📕 pentru a pune apelul in asteptare.

### Comutarea intre convorbiri

Daca sunteti angajat intr-o conversatie si primiti un alt apel telefonic, apasati  $\checkmark$  pentru a pune in asteptare primul apel si a raspunde la al doilea. Apasati  $\square$  pentru a comuta intre cele doua apeluri.

### Efectuarea de conferinte telefonice

1. In timpul unei conversatii telefonice, apasati 🚢 pentru a introduce un alt numar de telefon.

2. Cand vi se raspunde, apasati 🎗 Fuzionati apelurile pentru a realiza o conferinta telefonica.

3. Daca in timpul unei conversatii telefonice primiti un alt apel, puteti efectua de asemenea o conferinta telefonica daca apasati 4.

### NOTA:

Apelurile conferinta reprezinta un serviciu de retea. Va rugam contactati operatorul dumneavoastra pentru a beneficia de acest serviciu.

### Alte caracterisitici ale apelurilor de voce

In timpul unei conversatii

- Apasati 🖤 pentru a activa difuzorul, sau apasati din nou 📢 pentru dezactivare.
- Apasati pentru a comuta microfonul pe modul silentios, sau apasati din nou pentru a dezactiva modul silentios.

### Terminarea unei conversatii

Apasati pictograma 🕋 pentru a termina conversatia.

### 2.2 Apeluri video

### Efectuarea unui apel video din ecranul telefonului

- 1. Mergeti la ecranul telefonului.
- 2. Folositi tasatura pentru a introduce numarul.
- 3. Apoi apasati 💷 pentru a efectua apelul video.

### Efectuarea unui apel din meniul Contacte

- 1. Apasati Aplicatii > APPS > 일.
- 2. In tab-ul 🚬, apasati unul dintre contacte.
- 3. Apasati 🖳 pentru a efectua apelul video.

### Terminarea unei apel video

Apasati pictograma 🕋 pentru a termina conversatia.

### Alte caracterisitici ale apelurilor video

In timpul unei conversatii

- Apasati 📢 pentru a activa difuzorul, sau apasati din nou 📢 pentru dezactivare.
- Apasati 🖉 pentru a comuta microfonul pe modul silentios, sau apasati din nou 💆 pentru

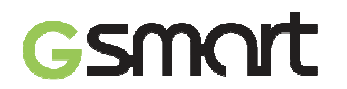

a dezactiva modul silentios.

• Apasati 🚨 pentru a comuta intre ferestre.

### 2.3 Utilizarea tastaturii de pe ecran

Tastatura de pe ecran apare in mod portret când o aplicatie necesita introducere de text, cum ar fi trimiterea de mesaje sau e-mail-uri. Modelul de tastatura se activeaza din setarile implicite.

### Utilizarea tastaturii de pe ecran

- Folositi tastele de pe tastatura ecranului.
- Atingeti tastele pentru a introduce caracterele.

### Setarea metodei de introducere

- 1. Apasati butonul Aplicatii > APPS > 🧮 > Limba si tastatura.
- 2. Apasati "Implicit" .Va aparea o fereastra de tip pop-up.
- 3. Selectati metoda dorita.

### **Dictionar personal**

- 1. Apasati Aplicatii > APPS > 🔤 > Limba si tastatura > Dictionar personal.
- Apasati + pentru a adauga cuvinte predefinite in dictionarul personal. Le puteti folosi cand compuneti mesaje. Apasati cuvintele predefinite din dictionar pentru a le edita sau apasati pentru a le sterge.

### Folosirea tastaturii Android

- Pentru a comuta intre litere mici si majuscule, apasati
- Pentru afisarea tastaturii cu numere si simboluri, apasati <sup>?123</sup>.

### Setari tastatura Android

- 1. Apasati Aplicatii > APPS > 🧮 > Limba si tastatura
- 2. In ecranul Tastatura si Metode de introducere, apasati 🖆 pentru a stabili setarile preferate.

### **Tastatura TouchPal**

| Pictograme | Functii                                         |
|------------|-------------------------------------------------|
| ريح ا      | Apasati pentru a merge la setari rapide.        |
| O          | Apasati pentru a activa setarile.               |
|            | Apasati pentru vizualizare mesaje noi.          |
| 1          | Apasati pentru a va customiza carcasa.          |
|            | Apasati pentru a stabili functia limba.         |
| $\oslash$  | Apasati pentru a activa tastatura vocala.       |
| Q          | Apasati pentru a copia, taia si lipi cuvintele. |

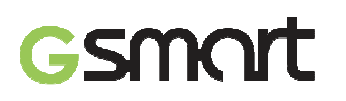

| E             | Apasati pentru a accesa Twitter.                             |
|---------------|--------------------------------------------------------------|
| ×             | Apasati pentru a inchide tastatura.                          |
| ¢             | Apasati pentru a activa majuscule.                           |
| Example 1     | Apasati pentru a sterge cuvinte.                             |
| <b>EN</b><br> | Apasati pentru a trece tastatura de pe o limba pe celalalta. |
| 12#           | Apasati pentru a activa simbolurile si tastatura numerica.   |

### Folosirea tastaturii TouchPal

Folosind metoda Curve puteti dactilografia mai rapid decat folosind metoda clasica IME. Tastati un cuvant desenand printre literele tastaturii.

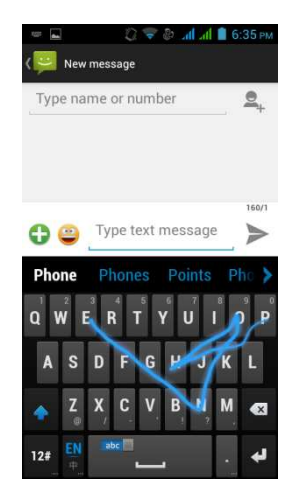

Puneti degetul pe prima litera a cuvantului si desenati o dunga de la litera la litera. Ridicati degetul dupa ultima litera a cuvantului dorit, si cuvintele anticipate vor aparea pe ecran.

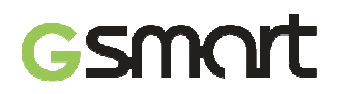

### 3. Email & Mesaje

### 3.1 Crearea si trimiterea unui mesaj text

### Creearea si trimiterea de mesaje

- 1. Mesajele text pot include text si pictograme.
- 2. Mesajele Multimedia / MMS pot contine litere, imagini, fisiere video sau audio.
- 3. Se pot trimite mesaje vocale si se pot atasa fisiere audio sau tonuri de apel.

### NOTA:

- 1. Daca introduceti si SIM1 si SIM2, serviciul de trimitere mesaje va fi cel implicit.
- 2. Apasati Aplicatii > APPS > Administrare SIM > Mesagerie pentru a modifica setarile implicite.

### Din ecranul Mesaj

- 1. Apasati Aplicatii > apasati APPS > 🤗
- 2. Apasati =+ pentru a crea un mesaj nou.
- 3. Introduceti numarul de telefon al destinatarului sau apasati + pentru a introduce destinatarul din contacte.
- 4. Scrieti mesajul si apasati 🟲 pentru a-l trimite.

### NOTA:

Daca iesiti din meniul Mesaje inainte de a trimite mesajul, acesta va fi salvat automat pentru a fi trimis mai tarziu.

### **Din ecranul Contact**

- 1. Apasati Aplicatii > apasati APPS > 🔜.
- 2. Apasati un contact pentru afisarea detaliilor..
- 3. Apasati 🔤 pentru a trimite mesajul.
- 4. Compuneti mesajul si apasati 🟲 pentru a-l trimite.

### **Din ecranul Telefon**

- 1. Apasati Aplicatii > apasati APPS > 🍫
- 2. Apasati 🕔 pentru a vizualiza istoricul apelurilor.
- 3. Apasati unul dintre c<u>ontacte</u>.
- 4. Apasati pictograma 🚍 pentru a trimite mesajul.
- 5. Compuneti mesajul si apasati 🟲 pentru a-l trimite.

### Receptionarea si administrarea mesajelor

Cand trimiteti sau primiti mesaje de la un contact, acestea vor fi grupate intr-un sir de mesaje. Un sir de mesaje arata ca o conversatie.

### Raspunsul la mesaje text

- 1. Apasati Aplicatii > apasati APPS > 🤗
- 2. Alegeti mesajul la care vreti sa raspundeti.
- 3. Scrieti mesajul si apoi apasati 🟲 pentru a-l trimite.

### Directionarea unui mesaj text

- 1. Apasati Aplicatii > apasati APPS > 🤗
- 2. Apasati un mesaj pentru a vizualiza intreaga conversatie.
- 3. Apasati si mentineti apasat un mesaj pentru a aparea lista de optiuni.

- 4. Apasati "Directionare".
- 5. Apasati + pentru a alege destinatarul.
- 6. Apasati **>** pentru a trimite mesajul.

### Stergerea tuturor mesajelor

- 1. Apasati Aplicatii > apasati APPS > 🤗
- 2. Apasati Meniu > Sterge toate conversatiile.
- 3. Apasati "Sterge" pentru a sterge toate mesajele.

### Stergerea unei conversatii

- 1. Apasati Aplicatii > apasati APPS > 뿌.
- 2. Apasati si mentineti apasat pe conversatia pe care vreti sa o stergeti.
- 3. Apasati 👅 pentru a sterge conversatia.

### Stergerea unui mesaj dintr-o conversatie

- 1. Apasati Aplicatii > apasati APPS > 🤗
- 2. Alegeti mesajul pe care doriti sa il stergeti..
- 3. Apasati si mentineti apasat pe mesaj pana apare lista de optiuni.
- 4. Apasati "Sterge" pentru a sterge mesajul.

### Creearea unui mesaj vocal

- 1. Apasati Aplicatii > apasati APPS > 🤗
- 2. Apasati + pentru a crea un mesaj nou.
- 3. Apasati 😳 > 🖤.
- 4. Adaugati "Ton de apel" sau "Audio" pe ecranul de mesaj.
- 5. Apasati "Redare" pentru a asculta din nou inregistrarea. Apasati "Inlocuire" pentru a schimba fisierul atasat sau "Stergere" pentru a sterge mesajul.
- 6. Scrieti mesajul si apasati 🕨 pentru a-l trimite.

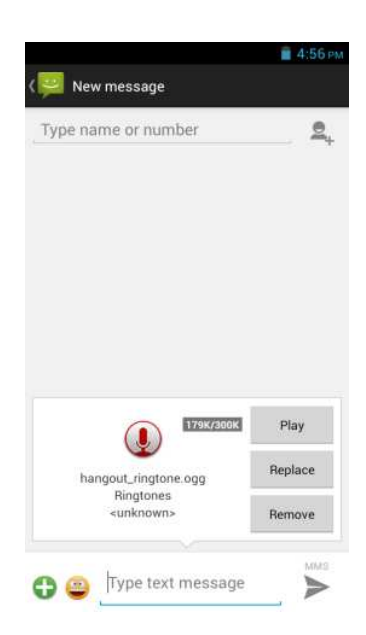

### 3.2 Conturi de Email

Puteti primi toate email-urile dumneavoastra pe telefon.

### Configurarea unui cont de e-mail

- 1. Apasati Aplicatii > apasati APPS >
- 2. Introduceti adresa de e-mail si parola. Apasati "Urmatorul".
- 3. Selectati tipul de cont e-mail.
- 4. Telefonul va prelua in mod automat setarile contului de e-mail.
  - daca setarile e-mail sunt pre-configurate, asistentul de instalare afiseaza un mesaj prin care va anunta reusita configurarii.
  - daca setarile de e-mail nu sunt gasite, in mod automat va incepe setarea manuala a contului. Puteti urma instructiunile pentru a completa setarile.
- 5. Introduceti numele contului si apasati "Urmatorul" pentru a finaliza setarea.

### NOTA:

### Numele contului este numele afisat pe ecranul de Email.

### Adaugarea unui al doilea cont de e-mail

- 1. Apasati Aplicatii> apasati APPS >
- 2. Apasati Meniu > Setari > ADAUGA CONT.
- 3. Va rugam urmati pasii indicati la "Setare cont"

### Stergerea unui cont de e-mail

- 1. Apasati Aplicatii> apasati APPS > 🅍
- 2. Apasati Meniu > Setari.
- 3. Apasati pe unul dintre conturile dumneavoastra (daca aveti doua sau mai multe conturi de e-mail).
- 4. Apasati butonul "Sterge cont", care este in josul paginii.
- 5. Apasati "OK" pentru a confirma.

### Compunerea si trimiterea unui Email

- 1. Apasati Aplicatii> apasati APPS >
- 2. Apasati Nume Cont pentru a alege unul dintre conturi.
- 3. Apasati + pentru a compune un email nou.
- 4. Introduceti adresa de email a destinatarului.
- 5. Introduceti Subiectul si compuneti emailul.
- 6. Apasati **>** pentru a trimite email-ul.

### Trimiterea unui e-mail din meniul Contacte

- 1. Apasati Aplicatii> apasati APPS > 🞴
- 2. Apasati pe contactul caruia doriti sa ii trimiteti e-mail.
- 3. Apasati pe adresa de e-mail a destinatarului. Apasati "Email" in submeniu.
- 4. Introduceti subiectul si compuneti email-ul.
- 5. Apasati **>** pentru a trimite email-ul

### Atasarea de fisiere la un mesaj e-mail

Inainte de a trimite mesajul, apasati Meniu > Ataseaza fisier, si apoi alegeti fisierul pe care doriti sa il atasati.

### Raspunsul la e-mail-uri sau redirectionarea acestora

- 1. Deschideti un e-mail.
- 2. Urmati instructiunile de mai jos:

- Raspunde: Apasati 🔶 pentru a raspunde la e-mail.
- Raspunde tuturor: Apasati > pentru a raspunde tuturor recipientilor si expeditorului.
- **Redirectionare:** Apasati > pentru a redirectiona e-mailul altor persoane.
- 3. Introduceti destinatarul si compuneti e-mail-ul.
- 4. Apasati >> pentru a trimite email-ul.

### Stergerea unui e-mail

- 1.
- Apasati Aplicatii > apasati APPS > <sup>9</sup>/<sub>2</sub>. In Inbox, <u>selectati mailul pe care doriti sa il stergeti.</u> 2.
- Apasati 👕 pentru a-l sterge. 3.

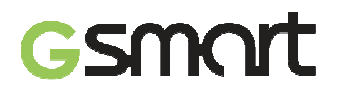

### 4. Folosirea Internetului

### 4.1 Conectarea la Internet

Telefonul dumneavoastra se conecteaza la Internet prin:

● Wi-Fi

• GPRS/ EDGE/ 3G/ 3.5G/ HSPA+

NOTA:

Daca va conectati la Internet, ar putea aparea costuri suplimentare. Daca doriti sa opriti conexiunea, apasati Aplicatii > APPS > 🖆 > Administrare SIM > Conexiune de date > pentru a deselecta activarea de date.

### Wi-Fi

Aparatul dumneavoastra se poate conecta la Internet prin Wi-Fi.

- 1. Apasati Aplicatii > APPS > 🔤 > WI-FI.
- 2. Porniti sau inchideti "WI-FI".

### Conectarea la o retea Wi-Fi

- 1. Apasati "WI-FI", verificati functia Wi-Fi si porniti-o. Incepeti sa cautati retelele Wi-Fi disponibile.
- 2. Retelele detectate sunt afisate mai jos. Apasati pe una dintre ele si apoi apasati "Conectare".
- 3. Daca alegeti o retea deschisa, conexiunea se va stabili automat.
- 4. Pentru conectarea la o retea securizata vi se va solicita o parola. Introduceti parola si apasati "Conectare".
- 5. Cand sunteti conectat la reteaua Wi-Fi, pe bara de status va aparea iconita 😯.

### Adaugarea unei retele Wi-Fi

- 1. Apasati Aplicatii > APPS > 🤷 > WI-FI.
- 2. In meniul Wi-Fi, apasati +. Pe ecran va aparea o fereastra.
- 3. Urmati instructiunile de pe ecran si introduceti informatiile necesare, apoi apasati "Salvare" pentru a salva setarile.

### Configurare setari Wi-Fi

- 1. Apasati Aplicatii > APPS > 🧱 > WI-FI.
- 2. Apasati Meniu > Avansat pentru a verifica setarile Wi-Fi.

### Conectare si punct de acces portabil

- 1. Partajati conexiunea mobila de date a telefonului dumneavoastra prin USB, Bluetooth sau ca hotspot Wi-Fi.
- 2. Apasati Aplicatii > APPS > 🤷 > Mai mult > Conectare si punct de acces portabil.
- 3. Puteti porni/opri conectarea prin USB, Bluetooth sau ca hotspot Wi-Fi si puteti configura setarile.

### Setari VPN

Configurare si administrare Retele Virtuale Private (VPN-uri)

- 1. Apasati Aplicatii > APPS > 🤛 > Mai mult > VPN.
- 2. Trebuie sa setati PIN-u, parola, sau modelul de blocare a ecranului. Apasati OK pentru a merge la sectiunea Deblocare, apoi alegeti modalitatea de blocare a acestuia.
- 3. Apoi efectuati setarea. Veti reveni la ecranul VPN.
- 4. Apasati "Adaugare retea VPN " pentru a configura reteaua VPN.
- 5. Dupa introducerea informatiilor necesare, apasati "Salvare" pentru a finaliza setarea.

### Pornirea unei conexiuni de date

Daca ati configurat mai multe conexiuni de date, selectati-o pe cea pe care doriti sa o folositi.

1. Apasati Aplicatii > APPS > Administrare SIM > Conexiune de date.

2. Alegeti cartela SIM cu care doriti sa efectuati conexiunea mobila.

### Activare roaming de date

Setati mai intai conexiunea de date, apoi urmati pasii de mai jos:

- 1. Apasati Aplicatii > APPS > 🤷 > Administrare SIM > Roaming > Roaming de date.
- 2. Alegeti cartela SIM cu care doriti sa realizati roamingul de date.

### 4.2 Moduri Bluetooth

Bluetooth functioneaza in 3 moduri pe telefonul dumneavoastra:

- Pornit: Bluetooth este pornit. Telefonul dumneavoastra detecteaza alte aparate cu Bluetooth, dar nu este vizibil pentru ele.
- Detectabil: Bluetooth este pornit, iar telefonul este vizibil pentru alte aparate.
- Oprit: Bluetooth este oprit.

### Pornirea sau oprirea Bluetooth

- 1. Apasati Aplicatii > APPS > 🤷 > Bluetooth.
- 2. Apasati sau glisati pentru a-l porni.
- 3. Apasati "Bluetooth" pentru afisarea optiunilor.
- 4. Apasati numele aparatului pentru a putea fi detectat de alte dispozitive.

### Conectarea la aparate cu Bluetooth

Conexiunea prin Bluetooth cu un alt aparat este numita parteneriat. Este nevoie de asocierea cu un dispozitiv Bluetooth pentru a se realiza schimbul de informatii.

- 1. Apasati Aplicatii > APPS > 🤛 > Bluetooth.
- 2. Apasati "CAUTARE DISPOZITIVE" pentru a cauta un aparat.
- 3. Dispozitivele cu Bluetooth vor aparea pe ecran. Apasati un dispozitiv pentru a va conecta.
- 4. Incepeti asocierea, introduceti parola, si apoi apasati "OK" pentru finalizarea asocierii.

### NOTA:

- 1. Parola introdusa pe telefonul dumneavoastra trebuie sa fie aceeasi cu cea de pe telefonul cu care doriti sa va conectati. Parola este solicitata doar prima oara. Dupa ce asocierea s-a realizat, nu vi se va mai cere parola.
- 2. Daca vreti sa vizualizati fisierele primite, apasati Meniu > Arata fisiere primite.

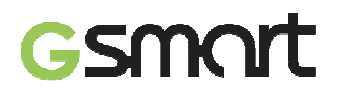

### 5. Aplicatii Multimedia

### 5.1 Poze si Video

### Realizarea unei fotografii

- Glisati cu degetul catre dreapta oriunde pe ecranul de blocare si veti intra direct in meniul Camerei.
- Apasati Aplicatii > APPS > 100.

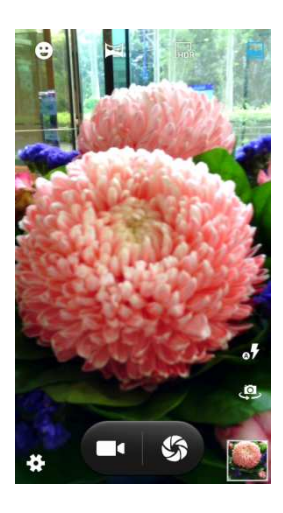

| Pictograma | Functie                  | Pictograma | Functie                                                           |
|------------|--------------------------|------------|-------------------------------------------------------------------|
|            | Mod normal               | \$         | Apasati pentru a poza                                             |
| LHDR       | Mod HDR                  |            | Apasati pentru a inregistra video                                 |
| F          | Mod panoramic            | *          | Apasati pentru a configura setarile camerei                       |
| Θ          | Comutare la modul zambet | <b>°</b> 7 | Afisare blitz                                                     |
| ۵.         | Afiseaza ultima imagine  | <u>و</u> ب | Apasati pentru a comuta intre camera frontala si cea de pe spate. |

### NOTA:

Glisati cu degetul pe ecran pentru a mari/micsora imaginea in timp ce faceti o fotografie sau inregistrati.

### Expunerea unei fotografii/filmari

Dupa realizarea unei fotografii sau a unei inregistrari, le puteti expune si partaja prin mesagerie, Bluetooth, Gmail, Email, Google+, Picasa, Dropbox, Email, Gmail etc.

### Inregistrarea unui videoclip

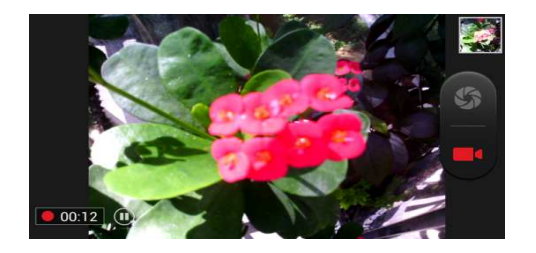

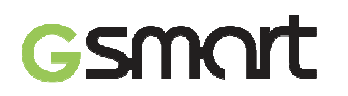

Apasati Aplicatii > APPS > 🔞. > 🚺.

| Pictograma | Functie                                                                 |
|------------|-------------------------------------------------------------------------|
| 00:12      | Indica timpul de inregistrare                                           |
|            | Apasati pentru a inregistra/apasati din nou pentru a opri inregistrarea |
|            | Inregistrare                                                            |
|            | Pauza                                                                   |
| 0          | Reluare inregistrare                                                    |
|            | Afiseaza ultima imagine                                                 |

### Expunerea unui film

| Pictograma       | Functie                                        |
|------------------|------------------------------------------------|
| 00               | Apasati pentru redare / pauza video            |
| 00:05 00:10      | Glisati pentru a merge inainte sau inapoi      |
| $\boldsymbol{<}$ | Apasati pentru a partaja un videoclip          |
| X母X              | Comutare de la ecran standard la ecran complet |

### 5.2 Vizualizare poze si video

Vizualizarea fotografiilor din album

Apasati Aplicatii > APPS > 🌌

- 1. Apasati unul dintre fisierele cu poze pentru a vizualiza fotografiile in miniatura.
- 2. Apasati pe una dintre imagini.
- 3. Glisati pe ecran de la stanga catre dreapta sau invers pentru a vizualiza toate pozele din album.

### Vizualizarea tip prezentare

- 1. In timp ce vizionati o imagine, apasati 📕 > Prezentare.
- 2. Apasati din nou pe ecran pentru a opri prezentarea.

### Setarea unei poze ca imagine de fundal

- 1. In timp ce vizionati poza, apasati Meniu > Setati imaginea ca > Imagine de fundal.
- Glisati cu degetul pentru a selecta zona decupata.
   Apasati "DECUPARE" pentru a seta poza ca imagine de fundal.

### Setarea unei imagini ca poza de Contact

- In timp ce vizionati poza, apasati Meniu > Setati imaginea ca > Poza Contact.
   Alegeti un contact la care sa adaugati imaginea.
   Glisati cu degetul pentru a selecta zona decupata.
   Apasati "DECUPARE" pentru a seta poza ca imagine de contact.

### Editarea unei imagini

In timp ce vizionati imaginea, o puteti edita:

- Pentru decupare, apasati Meniu > Decupare. Glisati cu degetul pentru a selecta zona pe care doriti sa o pastrati. Apasati "DECUPARE" pentru a salva imaginea
- Pentru adaugarea de efecte, apasati Meniu > Editare. Folositi efectele asupra imaginii.

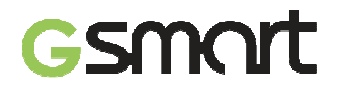

Apasati "Salvare" pentru a salva imaginea.

### Vizualizarea proprietatilor fisierului

- 1. In timp ce vizionati imaginea, apasati Meniu > Detalii.
- 2. Se vor afisa informatiile despre fisier. Apasati "Inchidere" pentru a reveni la imagine.

### Redare video din folderul video

- 1. Apasati Aplicatii > APPS > Galerie> 🗾 > alegeti filmul pe care doriti sa il vizionati.
- 2. Apasati **D** pentru pornire.

### 5.3 Muzica

Redare Muzica

- 1. Apasati Aplicatii > APPS > 🔍
- 2. Apasati cantece, si se vor afisa toate cantecele de pe telefon.
- 3. Apasati pentru a selecta un cantec, si acesta va fi redat automat.

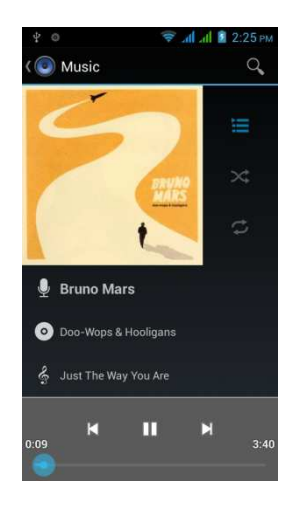

| Pictograma                                                                                     | Functie                                    |
|------------------------------------------------------------------------------------------------|--------------------------------------------|
| N                                                                                              | Album foto de arta sau animatie            |
| <ul> <li>Bruno Mars</li> <li>Doo-Wops &amp; Hooligans</li> <li>Just The Way You Are</li> </ul> | Zona de afisare a informatiilor audio      |
| 0:09 3:40                                                                                      | Glisati pentru a merge inainte sau inapoi  |
|                                                                                                | Apasati pentru a porni cantecul            |
|                                                                                                | Apasati pentru a pune pauza                |
| K                                                                                              | Cantecul anterior                          |
|                                                                                                | Cantecul urmator                           |
|                                                                                                | Apasati pentru a merge la lista de redare. |

# Gsmort

| X  | Apasati ca sa porniti sau sa opriti functia de mixare |
|----|-------------------------------------------------------|
| ねむ | Repetare cantec current/toate cantecele               |

### Modificarea optiunilor de redare

In timp de ascultati muzica, apasati butonul Meniu aflat in partea de jos in dreapta ecranului.

- Apasati "Mixare petrecere" pentru a reda toate cantecele.
- Apasati "Adaugare la lista de redare" pentru a adauga cantecul la lista curenta.
- Apasati "Folositi ca ton de apel" pentru a va personaliza tonul de apel.
- Apasati "Stergere" pentru a sterge cantecul aflat in redare.
- Apasati "Biblioteca" pentru a vedea toate listele.

### Editare muzica

In ecranul de redare, daca doriti sa setati efecte, apasati Meniu > Efecte de sunet.

- 1. Glisati sau apasati Egalizator pentru a-l porni.
- 2. Apasati sagetile pentru a obtine liste de diferite efecte.
- 3. Apasati efectul pe care doriti sa il folositi si ajustarile vor avea loc automat.
- 4. Apasati sageata pentru a vizualiza lista de reverberatii presetate.
- 5. Apasati efectul pe care doriti sa il folositi.

### Crearea unei liste noi

Adaugarea de cantece la o lista curenta sau crearea unei liste noi.

- 1. Apasati Aplicatii > APPS > 🔍.
- 2. In tab-ul Cantece, apasati lung cantecul pe care doriti sa il adaugati, si apoi apasati "Adaugare la lista de redare".
- 3. Apasati "Nou" pentru a crea o lista noua. Cantecul va fi adaugat automat la aceasta lista.
- 4. Puteti verifica aceasta lista noua in tab-ul Liste de Redare.

### Stergerea unui cantec din lista

- 1. Apasati Aplicatii > APPS > 🤍
- 2. In tab-ul Cantece, apasati si mentineti apasat cantecul pe care doriti sa il stergeti. Apoi apasati "Stergere".
- 3. Apasati "OK", si cantecul va fi sters din lista.

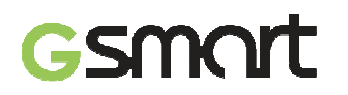

### 6. Programe

### 6.1 Browser

Deschideti browser-ul pentru a vizualiza paginile web.

- 1. Apasati Aplicatii > APPS > 🥯.
- 2. In partea de sus a ecranului va aparea o bara de adresa, unde puteti tasta URL-ul.
- 3. Puteti deschide mai multe pagini in acelasi timp.
  - Apasati E pentru a vizualiza toate paginile web care se deschid.
  - Apasati + pentru a deschide o pagina noua.
  - Apasati X pentru a inchide o pagina web.
  - Apasati R pentru vizualizare FAVORITE.

### Setarea paginii de start

- 1. In timp ce vizualizati o pagina, apasati Meniu > Setari > General > Setare pagina de start.
- 2. Apasati "Altele" pentru a introduce URL-ul paginii pe care vreti sa o setati ca pagina de start.
- 3. Apasati "OK" ca sa salvati setarile.

### Adaugarea de Favorite

- 1. In timp ce vizualizati o pagina, Apasati Meniu > Salveaza la Favorite.
- 2. Editati eticheta paginii favorite si alte informatii, daca este necesar.
- 3. Apasati "Adauga la" pentru a salva pagina pe ecranul de start, in Favorite sau in alt folder.
- 4. Apasati "OK" pentru salvarea setarilor.

### Administrare Favorite

In timp ce vizualizati o pagina, apasati Meniu > Favorite/Istoric. Puteti vizualiza PAGINILE FAVORITE, ISTORICUL si PAGINILE SALVATE.

### 6.2 Calculator

Cu ajutorul calculatorului, puteti efectua cacule aritmetice de baza pe telefonul dumneavoastra.

- 1. Apasati Aplicatii > APPS >
- 2. In ecranul Calculator, apasati Meniu pentru a afisa functiile avansate de calcul.

### 6.3 Calendar

- 1. Calendarul va ajuta sa va planificati agenda si sa setati alarme pentru intalniri sau evenimente.
- 2. Apasati Aplicatii > APPS > 2
- 3. Daca nu va conectati la contul dumneavoastra Google, apasati Meniu > Setari > ADAUGARE CONT, pentru a crea un cont, sau apasati "Existent" pentru a va conecta la contul Google. Urmati instructiunile de pe ecran pentru a va loga.
- 4. Apasati sageata Calendar > Zi, Saptamana, Luna, sau Agenda pentru a modifica evenimentele din agenda dumneavoastra.
- 5. Apasati 📰 pentru a reveni la ziua curenta.
- 6. Apasati Meniu > Setari pentru alte optiuni.

### Vizualizarea unui eveniment

- 1. Apasati Aplicatii > APPS > 112
- 2. Apasati sageata Calendarului > Agenda pentru a afisa evenimentele.

### Adaugarea si programarea unui eveniment

- 1. Apasati Aplicatii > APPS > 🔜
- 2. Apasati Meniu > Eveniment nou.
- 3. Introduceti detaliile evenimentului.
- 4. Selectati datele in campurile "De la" si Catre". Pentru un eveniment care dureaza toata ziua, bifati "TOATA ZIUA".
- 5. Pentru a seta "REPETITIVITATEA", selectati una dintre optiunile din lista.
- 6. Pentru setarea unui memento, selectati ora din lista.
- 7. Cand ati terminat, apasati "INCHEIAT" pentru a reveni la calendar.

### NOTA:

### Evenimentele din calendar vor fi afisate in bara de status.

### 6.4 Inregistrare sunete

- 1. Apasati Aplicatii > APPS > 😃.
- 2. In ecranul de inregistrare, apasati 
  pentru a inregistra nota vocala. Apasati 
  pentru a opri inregistrarea. Apasati 
  pentru a reda inregistrarea.
- 3. Apasati "Renuntare" pentru a sterge fisierul audio, sau "Salvare" pentru a-l stoca in memorie.

### Redarea unui fisier audio

- 1. Apasati Aplicatii > APPS > 🕑 > Liste de redare > Inregistrarile mele.
- 2. Apasati pe un fisier audio pentru a-l reda.

### 6.5 Gmail

Gmail este serviciul de e-mail de la Google. Gmail se poate configura cand efectuati pentru prima oara setarile telefonului. In functie de setarile de sincronizare alese, telefonul dumneavoastra se poate sincroniza automat cu contul dumneavoastra Google.

- 1. Apasati Aplicatii > APPS > <sup>1</sup>
- 2. Apasati "NOU" pentru a crea un cont, sau "EXISTENT" ca sa va conectati la contul Google pe care il aveti deja. Urmati instructiunile pentru a va loga. O data conectat, puteti incepe sa cititi sau sa trimiteti email-uri de pe contul dumneavoastra Gmail.

### Stergerea contului Gmail

1. Apasati Aplicatii > APPS > 🖆 > CONTURI Google > contul Gmail preferat >

Sincronizare.

2. Apasati Meniu > Stergere cont.

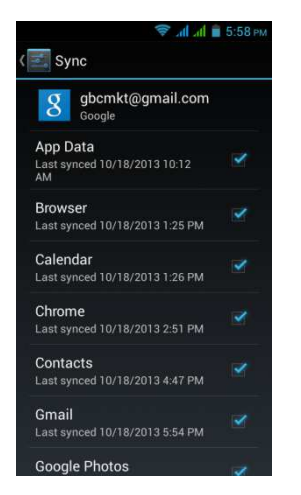

### 6.6 Harti

Serviciul de harti de la Google va ajuta sa cautati pe harta locurile unde doriti sa ajungeti.

### **Deschidere Harti**

1. Apasati Aplicatii > APPS > 👫

| Pictograme | Functie                                                                                      |
|------------|----------------------------------------------------------------------------------------------|
| ۲          | Afiseaza localizarea dumneavoastra curenta                                                   |
|            | Selectare diferite optiuni, ca Trafic, Satelit, Linii de tranzit, etc.                       |
| Q,         | Intrroduceti un cuvant cheie si cautati locul dorit                                          |
| Y          | Introduceti punctul de start si destinatia pentru a obtine indrumari                         |
| •          | Gasiti diverse locuri de interes, ca restaurante, cafenele, baruri, obiective turistice, etc |

- 2. Apasati Meniu pentru a a seta si alte optiuni:
  - Vizualizare termeni si confidentialitate: Apasati Meniu > Setari > Despre, Termeni si Confidentialitate
  - Vizualizare functii suplimentare pe harta: apasati Meniu > Setari.

### NOTA:

Daca va conectati la Internet si porniti GPS-ul, pot exista costuri suplimentare.

### 6.7 Local

Folositi hartile Google pentru a cauta diverse locuri din vecinatatea dumneavoastra, cu detalii afisate despre acestea.

### NOTA:

Daca va conectati la Internet si porniti GPS-ul, pot exista costuri suplimentare.

- 1. Apasati Aplicatii > APPS > 💐, sau apasati 📥 cand folositi Google Maps..
- 2. Apasati Spentru cautare. Introduceti locurile dorite, sau o categorie din lista.
- 3. Dispozitivul va afisa locurile dorite, si puteti apasa pe ele pentru a afla detalii despre acestea. Apasati ➡ pentru a adauga locul respectiv la favorite. Va va ajuta sa il gasiti repede.

### 6.8 Ceas

- 1. Apasati Aplicatii > APPS > 💟 。
- 2. Apasati 🛈 pentru a seta alarma. Apasati 🎙 pentru a selecta ora in diferite orase.

Apasati > Setari > ajustare setari CEAS/ALARME.

3. Apasati ∑ pentru a folosi functia cronometru. Apasati ⊙ pentru a porni cronometrul. Apasati ⊙ pentru a reveni la functia Ceas.

### 6.9 Play Store

Play Store va ajuta sa gasiti aplicatii si jocuri pe care le puteti descarca si instala pe telefonul dumneavoastra.

- 1. Apasati Aplicatii > APPS > 🕨.
- 2. Daca nu va conectati la contul dumneavoastra Google, apasati "NOU" pentru a crea un cont, sau "EXISTENT" ca sa va conectati la contul Google pe care il aveti deja. Urmati instructiunile pentru a va loga. O data conectat, puteti cauta si descarca programele de pe piata. Glisati pe ecran pentru a schimba paginile.
- 3. Puteti de asemenea sa apasati Meniu > Aplicatiile mele pentru a vizualiza programele pe care le-ati descarcat.

### 6.10 YouTube

Youtube este un serviciu online de streaming video care va permite sa vizualizati, sa cautati si sa incarcati videoclipuri.

### Accesare YouTube

- 1. Apasati Aplicatii > APPS > **L**.
- 2. Clipurile Video sunt grupate pe categorii. Alegeti categoria dorita pentru a vizualiza videoclipurile disponibile.
- 3. Apasati unul dintre videoclipuri ca sa inceapa.

### Incarcarea videoclipurilor proprii

- 1. Apasati Aplicatii > APPS >
- 2. Apasati Meniu > Conectare, apoi selectati unul dintre conturile dumneavoastra.
- 3. Apasati pictograma Youtube din partea stanga sus a ecranului.
- 4. Introduceti numele de cont.
- 5. Apasati **1** si apoi apasati videoclipul pe care doriti sa il incarcati.

### 6.11 Cautare Google/ Google Now

Puteti cauta informatii de pe Internet sau de pe telefon. Apasati Aplicatii > APPS > 8. Puteti folosi si bara de cautare de pe ecranul principal.

### 6.12 Stiri si vreme

Veti primi automat stiri despre orasul dumneavoastra si despre vreme.

- 1. Apasati Aplicatii > APPS > . Glisati pe ecran pentru a trece de la stiri la informatii despre vreme.
- 2. Apasati Meniu > Setari. Puteti ajusta setarile aplicatiei.

### NOTA:

Daca va conectati la Internet, pot aparea costuri suplimentare.

### 6.13 Navigatie

Apasati Aplicatii > APPS > 🙏

Aplicatia este un sistem de navigatie cu conectare la Internet, dotat cu ghidare vocala. Va ajuta sa ajungeti la destinatie.

### NOTA:

- 1. Daca va conectati la Internet, pot exista costuri suplimentare.
- 2. In unele regiuni, e posibil ca sistemul de navigatie sa nu fie disponibil.

### 6.14 Descarcari

Fisierele si alte articole descarcate din Email sau Browser sunt stocate in memorie. Puteti vizualiza, redeschide sau sterge articolele descarcate.

- Apasati Aplicatii > APPS > ♥
- 2. Alegeti "Sortare dupa marime" sau "Sortare dupa data".

### 6.15 Administrarea folderelor

Va permite administrarea folderelor de pe telefon si de pe cardul de memorie.

1. Apasati Aplicatii > APPS > 🤗

2. Apasati folderul pe care vreti sa il explorati.

### 6.16 Radio FM

Apasati Aplicatii > APPS > 🧮. Conectati-va castile pentru a putea asculta.

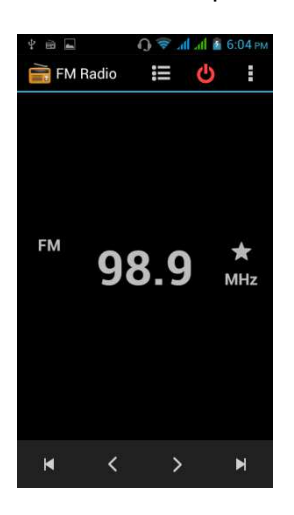

| Pictograme   | Functie                                              |
|--------------|------------------------------------------------------|
| :=           | Deschidere lista de canale                           |
| <del>С</del> | Inchidere Radio FM                                   |
| I            | Functii suplimentare                                 |
| ☆            | Adaugare la favorite                                 |
| <>           | Frecventa radio anterioara/Frecventa radio urmatoare |
|              | Post anterior / Post urmator                         |

### 6.17 Google+

Cu ajutorul Google+, puteti verifica actualizarile prietenilor si puteti posta actualizari personale. Apasati Aplicatii> APPS > Google+.

- 1. Apasati Aplicatii > APPS > 8.
- 2. Daca nu va conectati la contul dumneavoastra Google, apasati "NOU" pentru a crea un cont, sau "EXISTENT" ca sa va conectati la contul Google pe care il aveti deja. Urmati instructiunile pentru a va loga.

### 6.18 Dropbox

Dropbox este un serviciu gratuit care va permite partajarea pozelor, a videoclipurilor sau fisierelor. Orice fisier Dropbox se va sincroniza automat cu toate calculatoarele, telefoanele si site-ul Dropbox.

- 1. Apasati Aplicatii > APPS > 😫.
- 2. Daca nu aveti un cont Dropbox, apasati "Sunt nou la Dropbox" pentru a crea un cont, sau apasati "sunt deja utilizator Dropbox" pentru a va loga. Urmati instructiunile de pe ecran.
- 3. O data conectat, puteti incepe sa va incarcati si partajati fisierele. Conectati inainte

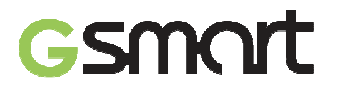

dispozitivul la un PC cu ajutorul cablului USB.

### 6.19 Conectarea telefonului la un calculator

Apasati si trageti in jos bara de status si apasati "Conectare USB". Alegeti una dintre modalitatile de conectare la computerul dumneavoastra.

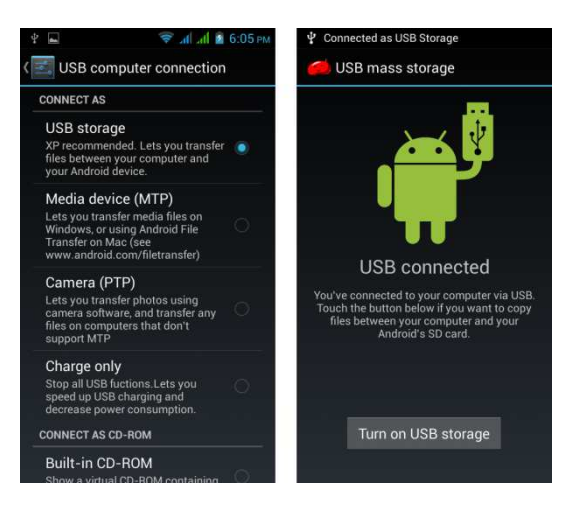

### 6.20 Capturi de imagine

• Atingeti si mentineti apasate tastele "Scadere Volum" si "Pornire" in acelasi timp pentru a realiza captura de ecran.

Apasati S > Vizualizare captura de ecran. Consultati linkul:/Pictures/Screenshots

### 7. Administrarea telefonului

### 7.1 Administrare setari de baza

### Data si ora

Puteti seta data si ora telefonului dumneavoastra.

### Setarea datei si a orei

- 1. Apasati Aplicatii > APPS > 🦾 > Data si ora.
- 2. Daca bifati "Data si ora automate" sistemul va opera automat modificarile cu privire la data si ora, din retea sau cu ajutorul GPS-ului. Puteti seta si manual data si ora telefonului.
- Daca bifati "Fus orar automatic", sistemul va opera automat modificarile cu privire la fusul orar. Puteti de asemenea sa apasati "Selectare fus orar" pentru a alege un fus orar din lista.
- 4. Apasati "Setare data". Ajustati luna, ziua si anul. Apasati "Setare" pentru a salva modificarile.
- 5. Apasati "Setare ora". Ajustati ora si minutul. Puteti alege AM/PM. Apasati "Setare" pentru a salva modificarile.
- 6. Bifati "Folositi format de 24 de ore" daca doriti.
- 7. Apasati "Selectare format de data" pentru a alege formatul dorit.

### Setari alarme

Puteti configura multe alarme pe telefonul dumneavoastra.

### Setarea alarmei

- 1. Apasati Aplicatii > APPS > 🙆.
- 2. Apasati 🛈 pentru a seta o noua alarma.
- 3. Apasati 🕇 pentru a ajusta ora si minutul.
- 4. Apasati "Repetare" pentru a selecta zilele in care sa sune alarma.
- 5. Apasati "CESIUM" pentru a seta tonul de apel preferat pentru alarma. Apasati "OK" pentru a salva modificarile.
- 6. Bifati "Vibratie" pentru a porni/opri vibratiile cand suna alarma.
- 7. Apasati "Eticheta" pentru a introduce descrierea alarmei.
- 8. Apasati "OK" pentru a salva setarile pentru alarma.

### Oprirea luminii de fundal cand telefonul este inactiv

- 1. Apasati Aplicatii > APPS > 🥌 > Ecran > Hibernare.
- 2. Selectati din lista timpul de oprire al ecranului. Setarea va fi salvata automat.

### Ajustarea luminozitatii

- 1. Apasati Aplicatii > APPS > 🧮 > Ecran > Luminozitate.
- 2. Glisati bara de luminozitate pentru ajustarea acesteia.
- 3. Sau selectati "Luminozitate automata" pentru ca dispozitivul sa isi ajusteze singur luminozitatea.

### Modificarea orientarii ecranului

- 1. Apasati Aplicatii > APPS > 🤷 > Ecran.
- 2. Bifati "Ecran auto-rotativ" pentru modificarea automata a ecranului.

### Ecran activ permanent in timpul incarcarii

- 1. Apasati Aplicatii > APPS > 🧾 > Despre telefon.
- 2. Apasati de cinci ori "Numar de constructie".
- 3. Pe ecran va aparea "Optiuni dezvoltare".

4. Selectati "Ecran activ" pentru ca acesta sa nu intre in hibernare in timpul incarcarii.

### Crearea unui ton de apel

Puteti crea mai multe profile audio pe care sa le folositi. Va puteti seta tonul de apel pentru apeluri voce, apeluri video sau evenimente.

- 1. Apasati Aplicatii > APPS > 🤷 > Profile audio.
- 2. Apasati + pentru a adauga un profil audio nou.
- 3. Introduceti numele profilului respectiv.
- 4. Apasati noul profil audio pe ecranul de setari.

### 7.2 Administrare cartele SIM

### Setarea culorii de fundal pentru cartela SIM

Puteti schimba culorile de fundal pentru SIM1 sau SIM2. Va ajuta sa le identificati mai repede.

- 1. Apasati Aplicatii > APPS > 🧮 > Administrare SIM.
- 2. Apasati una dintre cartelele SIM din lista "INFORMATII SIM".
- 3. Apasati "Setare culoare de fundal" pentru a alege una dintre culori.

### Setare SIM implicit pentru apeluri Voce/Mesaje.

Daca introduceti si SIM1 si SIM2 in acelasi timp, urmati pasii de mai jos:

- 1. Apasati Aplicatii > APPS > 🥌 > Administrare SIM.
- 2. Apasati "Apel voce/ Mesaje" pentru a vizualiza lista de optiuni.
- 3. Alegeti una dintre cartelele SIM, sau "Intreaba intotdeauna".

### 7.3 Administrare conturi

### Adaugarea unuia sau a mai multor conturi Google

- 1. Apasati Aplicatii > APPS > 🤷 > CONTURI.
- 2. Apasati "ADAUGARE CONT".
- 3. Apasati "Google".
- 4. Apasati "NOU" pentru a crea un cont nou, sau "Existent" pentru a va conecta la contul Google. Urmati instructiunile de pe ecran pentru a va conecta.

### Sincronizarea automata a tuturor conturilor dumneavoastra

- 1. Apasati Aplicatii > APPS > 🦾 > CONTURI.
- 2. Apasati contul pentru care doriti sincronizarea.
- 3. Apasati Meniu > Sincronizare.

### Stergerea contului

- 1. Apasati Aplicatii > APPS > 🧮 > CONTURI.
- 2. Apasati pe contul pe care doriti sa il stergeti.
- 3. Apasati Meniu > Stergere cont.

### NOTA:

- 1. Pentru a permite aplicatiilor Google sa acceseze localizarea dumneavoastra, apasati Aplicatii > APPS > - Conturi Google > Setari localizare > PORNIT.
- 2. Pentru a permite aplicatiilor non-Google sa acceseze localizarea dumneavoastra,

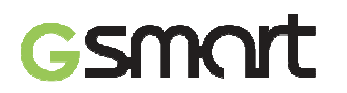

### apasati Aplicatii > APPS > 🥌 > Acces localizare.

### 7.4 Protejarea telefonului

Va puteti proteja telefonul prin introducerea unui PIN sau a unei parole.

### Activarea codului PIN al cartelei SIM

Cand codul PIN este activat, vi se va care sa introduceti codul ca sa puteti efectua un apel.

- 1. Apasati Aplicatii > APPS > 🧮 > Securitate > Setare blocare SIM.
- 2. Apasati "SIM1" sau "SIM2" (daca SIM2 este introdus).
- 3. Selectati "Blocare cartela SIM". Introduceti PIN-ul, apoi apasati "OK".

### Schimbarea PIN-ului cartelei SIM/RUIM

- 1. Apasati Aplicatii > APPS > 🧮 > Securitate > Setare blocare SIM.
- 2. Apasati "SIM1" sau "SIM2" (daca SIM2 este introdus).
- 3. Apasati "SCHIMBARE PIN SIM". Introduceti vechiul PIN. Apoi apasati "OK".
- 4. Introduceti noul PIN. Apoi apasati "OK".
- 5. Reintroduceti noul PIN. Apoi apasati "OK" pentru modificare.

### Setare protectie prin parola

- 1. Apasati Aplicatii > APPS > 🤷 > Securitate > Blocare Ecran > Parola.
- 2. Introduceti parola, apoi apasati "Continuare". Confirmati parola, si apoi apasati "OK".
- Daca doriti sa dezactivati parola de blocare a ecranului, apasati Aplicatii > APPS > APPS >

Securitate > Blocare ecran. Confirmati parola si apoi apasati "Continuare". Apasati

"Niciuna" pentru dezactivare.

### Configurare model de deblocare

Va puteti securiza datele prin blocarea ecranului si folosirea unui model de deblocare de fiecare data cand telefonul este pornit sau dupa ce iese din starea de hibernare.

- 1. Apasati Aplicatii > APPS > Securitate > Blocare ecran > Model.
- 2. Desenati modelul de deblocari prin conectarea a minim 4 puncte. Apoi apasati "Continuare".
- 3. Desenati din nou modelul de deblocari, apoi apasati "Confirmare".
- 4. Daca doriti sa dezactivati aceasta functie, apasati Aplicatii > APPS > APPS > Securitate > Blocare ecran. Confirmati modelul salvat, apoi apasati "Niciuna" daca doriti sa il dezactivati.

### 7.5 Resetarea telefonului

Cu Clean Boot, va puteti reseta telefonul la configuratia din fabrica. Cand resetati telefonul, datele din acesta se vor pierde.\_\_\_\_

- 1. Apasati Aplicatii > APPS > 🤷 > Backup & resetare.
- 2. Apasati Revenire la setarile din fabrica > Resetare telefon > Stergere totala, pentru a reseta telefonul.

### NOTA:

Inainte de a reseta telefonul, faceti copii de rezerva pentru toate datele si informatiile dumneavoastra.

### Verificare IMEI pe telefon

Ca sa verificati IMEI pe telefon, urmati instructiunile de mai jos:

- Tastati \*#06#, si IMEI va aparea automat pe ecran.
- Sau apasati Aplicatii > APPS > 🖾 > Despre telefon > Status > Informatii IMEI.

### 1.6 Specificatii

| Specificatii Alto A2        |                                                                                                    |
|-----------------------------|----------------------------------------------------------------------------------------------------|
| Platforma                   | Android 4.2                                                                                                   |
| Procesor                    | 1.3GHz, Dual-Core                                                                                             |
| Memorie                     | ROM 4GB / RAM 1GB                                                                                             |
| Marime ecran /<br>Resolutie | Ecran 5" FWVGA, 854 x 480 pixels                                                                              |
| Slot cartela SIM            | Slot Dual SIM                                                                                                 |
| Dimensiuni<br>(L x A x I)   | 146 x 70.6 x 9.3 mm                                                                                           |
| Greutate                    | 175 grame cu baterie                                                                                          |
| Baterie reincarcabila       | Li-ion pack 2000 mAh                                                                                          |
| Adaptor de curent AC        | 100-240V, 50/60Hz, 0.2A max                                                                                   |
| lesire DC                   | 5V, 1A                                                                                                    |
| Durata in mod asteptare     | Pana la 240 ore<br>(poate varia în functie de disponibilitatea retelelor locale si de<br>modul de utilizare.) |
| Durata convorbiri           | Pana la 15 ore<br>(poate varia în functie de disponibilitatea retelelor locale si de<br>modul de utilizare.)  |
| GSM/GPRS/EDGE               | 850/ 900/ 1800/ 1900 MHz                                                                                      |
| WCDMA/HSPA+                 | 900/ 2100 MHz                                                                                                 |
| GPS                         | GPS, AGPS                                                                                                    |
| Wi-Fi                       | IEEE 802.11 b/g/n                                                                                             |
| Bluetooth                   | Bluetooth 4.0                                                                                                 |
| USB                         | Micro USB                                                                                                    |
| Audio Jack                  | 3.5 mm stereo audio jack                                                                                      |
| Camera spate                | Camera de 5MP cu AF si inregistrare video                                                                     |
| Camera frontala             | 0.3MP                                                                                                    |
| Card memorie                | microSD, pana la 32GB                                                                                         |
| Operare                     | -15°C pana la 55°C                                                                                            |

NOTA:

1. Specificatiile se pot modifica fara o notificare prealabila. De asemenea, acestea

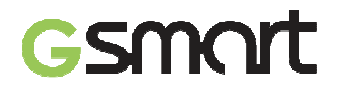

pot varia in functie de regiune.

- 2. Intreruperea de date, erorile neasteptate in functionarea procesorului si consumul mare de energie ar putea fi cauzate de unele aplicatii instalate pe acest telefon Android. Va sugeram sa incercati să stergeti aceste aplicatii din aparat pentru a preveni orice situatie anormala si pentru a economisi energie.
- 3. O singura cartela functioneaza cand efectuati un apel sau navigati pe internet. Retele suportate: SIM 1: GSM+WCDMA, SIM 2: GSM.

Vizitati www.gigabytecm.com si descarcati ultima versiune, daca este disponibila.

GIGA-BYTE COMMUNICATIONS INC.

Pentru asistenta suplimentara, vizitati pagina de serviciu clienti: http://gqts.gigabyte.com.tw/MobileSupportForm.asp

### **GIGA-BYTE COMMUNICATIONS INC.**

B2, Nr. 207, Sec. 3, Pai-Hsin Road, Hsin-Tien Dist., New Taipei City 231, Taiwan +886-2-89132220 www.gigabytecm.com

Distribuitor autorizat:

### **ASBIS Romania SRL**

Splaiul Independentei 319, SEMA PARC, Ob. 5, Etaj 2 Sector 6, Bucuresti 062650 Romania Tel. 021 337 1096/97/98/99 Fax: 021 337 1091 Email: sales@asbis.ro www.asbis.ro

Service asigurat de:

### **VSP DATA RO SRL**

Str. Lapusului nr. 5A, et.3, birou 5 Baia Mare 430053, jud. Maramures Tel.0262/224046 gsmservice@vspdata.ro www.vspdata.ro